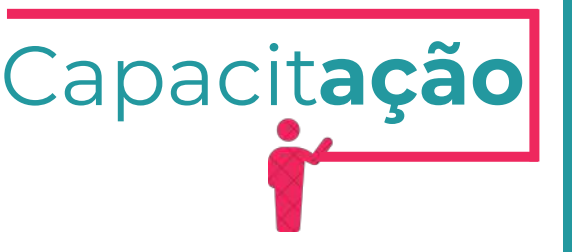

# Manual de Alvará de Funcionamento

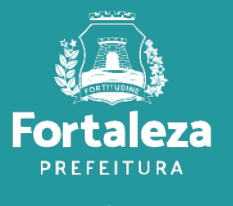

Urbanismo e Meio Ambiente

Julho de 2024

### ÍNDICE

1.DEFINIÇÃO 2.O LICENCIAMENTO 3.EMISSÃO 3.1 FLUXOGRAMA 3.2 PASSO A PASSO

**4. ALTERAÇÃO** 4.1 FLUXOGRAMA 4.2 PASSO A PASSO

**5. RENOVAÇÃO** 5.1 FLUXOGRAMA 5.2 PASSO A PASSO

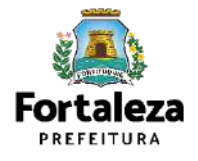

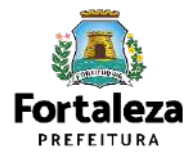

O **Alvará de Funcionamento** é o documento que autoriza o início de uma atividade estabelecida em um imóvel no Município de Fortaleza, sendo emitido automaticamente a partir de atos declaratórios, podendo o Alvará ser monitorado e o estabelecimento ser fiscalizado a qualquer tempo. O Alvará de Funcionamento destina-se a **autorizar somente as atividades** que forem declaradas na consulta de adequabilidade Locacional, como **exercidas no local**. A partir da data de vigência da Lei Complementar nº 270/2019, o Alvará de Funcionamento passou a ser emitido por meio eletrônico, podendo este ser emitido imediatamente, caso isento de taxa ou após o reconhecimento do pagamento da taxa.

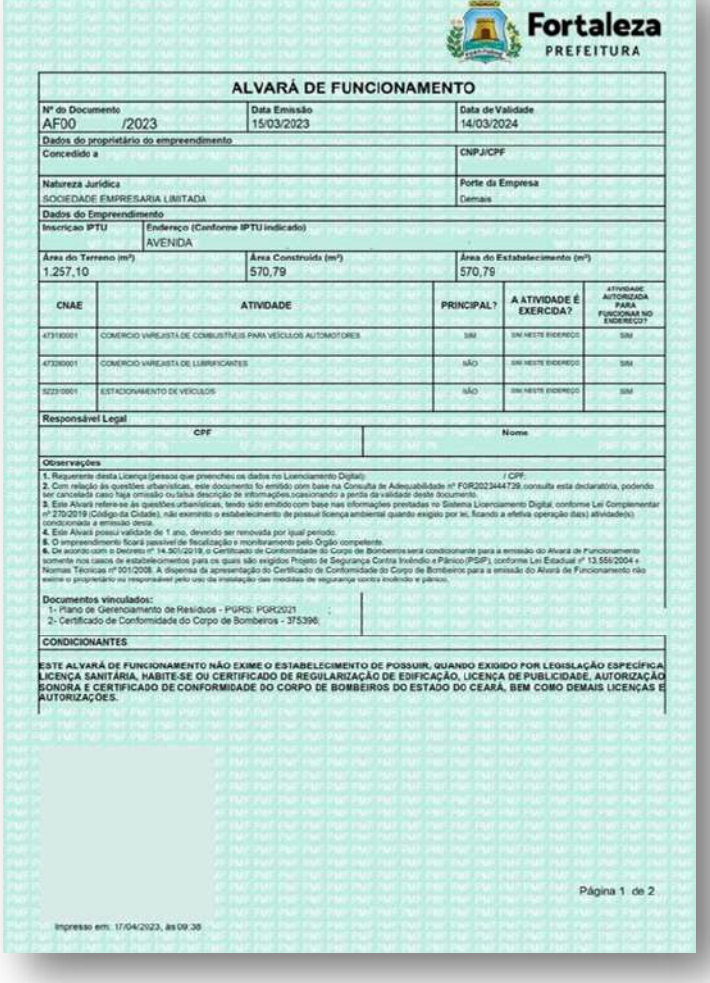

Exemplo de Alvará de Funcionamento

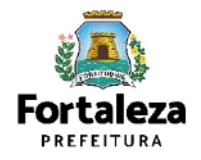

Urbanismo e Meio Ambiente

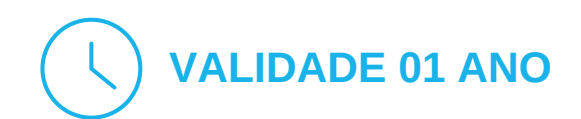

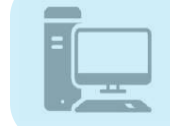

Link do Código da Cidade (Lei Complementar nº 270/2019)

https://urbanismoemeioambiente.fortaleza.ce.gov.br/images/urbanismo-e-meio-ambiente/infocidade/codigo-da-

Conforme o **Decreto nº 15.114, de 09 de Setembro de 2021**, o Alvará de Funcionamento será emitido sob as formas de Alvará de Funcionamento Regular, Alvará de Funcionamento Social e Alvará de Funcionamento Precário, devendo obedecer às normas de adequação urbana e de segurança contra incêndio e pânico.

O ALVARÁ DE FUNCIONAMENTO SOCIAL dar-se-á para as atividades classificadas como baixo, médio ou alto risco exercidas por:

- Organização de iniciativa privada, sem fins lucrativos, que presta serviços de caráter público;
- Entidade religiosa;
- Microempreendedor individual (MEI);
- Microempresa (ME);
- Empresa de Pequeno Porte (EPP).

#### **O ALVARÁ DE FUNCIONAMENTO PRECÁRIO**

dar-se-á para Microempreendedor Individual - MEI, à Microempresa - ME e à Empresa de Pequeno Porte – EPP que sejam instaladas em área ou edificação desprovida de regularização fundiária e imobiliária.

#### **O ALVARÁ DE FUNCIONAMENTO REGULAR**

dar-se-á para os casos em que não se enquadrem como Alvará Social ou Alvará Precário.

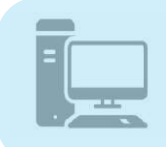

#### Link Decreto nº 15.114/2021

https://urbanismoemeioambiente.fortaleza.ce.gov.br/images/urbanismo-e-meioambiente/legislacamunicipal/decreto 15114 de 09 de setembro de 2021.pdf

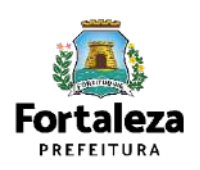

Conforme Art. 323 do Código Tributário Municipal, a Taxa de Licença para Localização e Funcionamento será cobrada no licenciamento inicial e será renovada anualmente e sempre que houver alteração da área do imóvel utilizado, modificação do endereço, de atividade económica licenciada ou da razão social da pessoa licenciada.

•De acordo com o Art. 1º da Lei Complementar nº 270/2019, os Alvarás de Funcionamento concedidos sob forma de Alvará Social terão valor da Taxa de Licença para Localização e Funcionamento de R\$ 50,00\* (cinquenta reais).

•Não se enquadrando como Alvará Social ou em casos de isenção, a taxa será determinada com base na área construída do imóvel destinado ao estabelecimento, na área utilizada na atividade e nos elementos existentes nos cadastros municipais e declarados pelo contribuinte ou apurados pelos órgãos municipais competentes, observando os seguintes parâmetros (Conforme o Art. 4º do Decreto nº 14.231/2018):

I - Estabelecimentos com área construída de até 40m<sup>2</sup> (quarenta metros quadrados) ou que realizam as atividade de educação infantil, fundamental ou média ou atividade de atendimento hospitalar com internação o valor da taxa será de R\$ 230,00\* (duzentos e trinta reais); II - Estabelecimentos com área superior a 40 m<sup>2</sup> (quarenta metros quadrados), o valor da taxa será de R\$ 230,00 (duzentos e trinta reais) acrescido de R\$ 6,50\* (seis reais e cinquenta centavos) por cada metro quadrado excedente: a) Até o limite de R\$ 5.000,00 (cinco mil reais) para imóveis de até 30.000m<sup>2</sup> (trinta mil metros quadrados); ou b) Até o limite de R\$ 15.000,00 (quinze mil reais) para imóveis acima de 30.000 m<sup>2</sup> (trinta mil metros quadrados). III - No licenciamento para localização e funcionamento de atividades temporárias, a taxa será cobrada com base na Tabela I do Anexo II constante na Lei Complementar nº 159, de 26 de dezembro de 2013 – Código Tributário do Município de Fortaleza.

\*De acordo com o Art. 403 do Código Tributário Municipal, Lei Complementar nº 159/2013, ao valor estimado da taxa será acrescido à **correção anual de 3,86%**, relativo ao IPCA-E (Índice Nacional de Preços ao Consumidor Amplo Especial)."

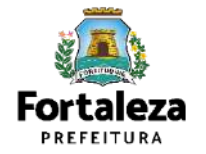

Urbanismo e Meio Ambiente

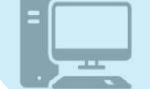

Link do Simulador de Taxas https://portal.seuma.fortaleza.ce.gov.br/fortalezaonline/portal/listaservicos.jsf?hash=simulador taxas

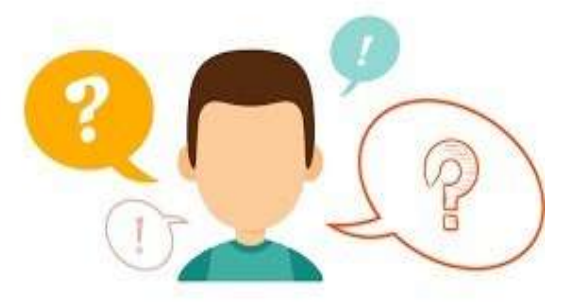

### ENCERREI AS ATIVIDADES, PRECISO CANCELAR O MEU ALVARÁ DE FUNCIONAMENTO?

Sim! Conforme o Art. 637 da Lei Complementar nº 270/2019, é obrigação do responsável pelo exercício e funcionamento da atividade aprovada pelo Poder Público Municipal realizar o **CANCELAMENTO** do <u>Alvará de Funcionamento quan</u>do a atividade for encerrada. Ressaltamos ainda que a solicitação de cancelamento é isenta de taxação (gratuita).

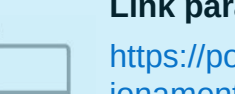

Link para Cancelar o Alvará de Funcionamento

https://portal.seuma.fortaleza.ce.gov.br/fortalezaonline/portal/login.jsfhash=/portal/arearestrita/alvarasfunc ionamentocodigocidade/cancelamento/cancelamentosalvarasfuncionamentoregular.jsf

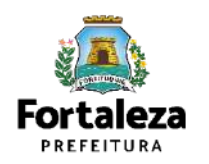

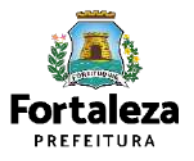

Este Manual de Licenciamento se propõe a indicar os caminhos a serem percorridos para emitir um Alvará de Funcionamento.

Primeiramente, é preciso apresentar o **Canal Urbanismo e Meio Ambiente** que fornece todas as informações relativas ao licenciamento no município de Fortaleza, com todos os serviços disponíveis na Secretaria Municipal do Urbanismo e Meio Ambiente – SEUMA.

Os serviços de licenciamento estão listados em uma aba onde constam as relações especifica de documentos necessários, fluxos, prazos, legislação específica e manuais orientativos referentes a cada serviço.

#### <sup>Canal</sup> Urbanismo e Meio Ambiente

Prefeitura de Fortaleza

ome Serviços Infocidade Licenciamento Legislação

(SEUMA) Adoção de Praças e Áreas Verdes (SEUMA) Árvore na Minha Calçada (SEUMA) Assistência Técnica Social (SEUMA) Autorizações para Evento (Publicidade e Sonora) (SEUMA) Cadastro Técnico para Profissionais (SEUMA) Capacitação (SEUMA) Capacitação (SEUMA) Certificação Fator Verde (SEUMA) Consultoria em Negócios (SEUMA) Consultoria em Negócios (SEUMA) Licenciamento Ambiental (SEUMA) Licenciamento da Construção / Edificações (SEUMA) Licenciamento do Funcionamento (SEUMA) Licenciamento para Parcelamento do Solo

Relação de Serviços no Canal Urbanismo e Meio Ambiente

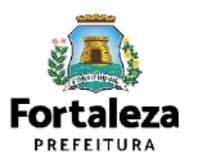

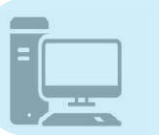

Link do Canal Urbanismo e Meio Ambiente https://urbanismoemeioambiente.fortaleza.ce.gov.br/

Na Plataforma de Licenciamento Digital Autodeclaratório estão disponíveis os serviços que podem ser emitidos online para o cidadão, como: Consulta de Adequabilidade Locacional, Alvará de Construção, Alvará de Funcionamento, Plano de Gerenciamento de Resíduos, Licenciamento Ambiental, Licença de Publicidade, Autorização de Publicidade para Evento, Autorização Especial de Utilização Sonora para Evento, Autorização Especial de Utilização Sonora para Estabelecimentos, Licença Sanitária, Certidão e outros. Este sistema atende ao cidadão de forma que a obtenção de licenças e autorizações sejam solicitadas via internet, a gualquer hora do dia.

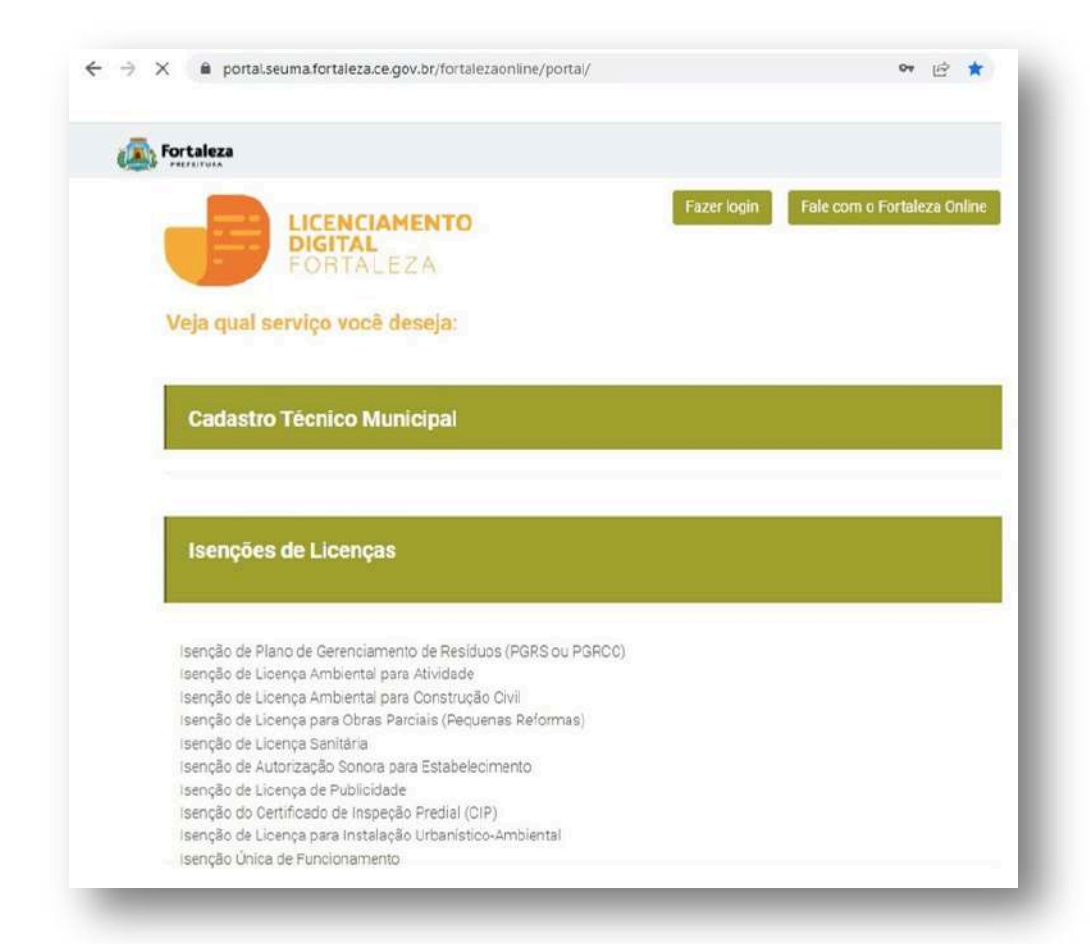

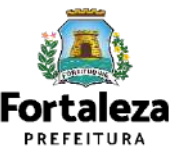

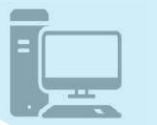

Link do Licenciamento Digital Autodeclaratório https://portal.seuma.fortaleza.ce.gov.br/fortalezaonline/portal/

Para utilizar a Plataforma de **Licenciamento Digital Autodeclaratório** é necessário se cadastrar no Portal de Serviços Fortaleza Digital\*. \*O Fortaleza Digital é a porta de entrada para os serviços digitais da Prefeitura de Fortaleza. Ao fazer login no portal, o usuário acessa diversos serviços e sites da PMF sem necessidade de logar novamente, de memorizar uma senha para cada site/serviço, tendo um login único para todos os serviços online do Município. Você poderá verificar o MANUAL de acesso a Plataforma de Licenciamento Digital Fortaleza. LICENCIAMENTO DIGITAL AUTODECLARATÓRIO Plataforma onde as licenças podem ser emitidas pelo requerente direto na internet.

| CPF ou Email                                                        |
|---------------------------------------------------------------------|
| Digite seu CPF ou Email                                             |
| Senha                                                               |
| Digite sua senha                                                    |
| Entrar                                                              |
| Não tem login? Cadastre-se                                          |
| Manual de acesso a Plataforma de<br>Licenciamento Digital Fortaleza |
|                                                                     |

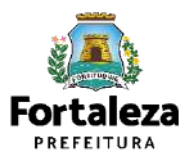

P

Link do Manual de Acesso ao Licenciamento Digital Autodeclaratório ps://portal.seuma.fortaleza.ce.gov.br/fortalezaonline/portal/manual/manual\_de\_acesso\_ao\_licenciamento\_ digital.pdf

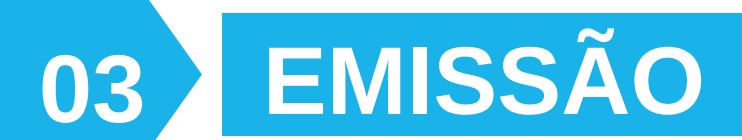

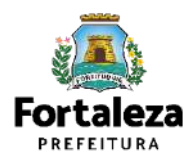

### FLUXOGRAMA

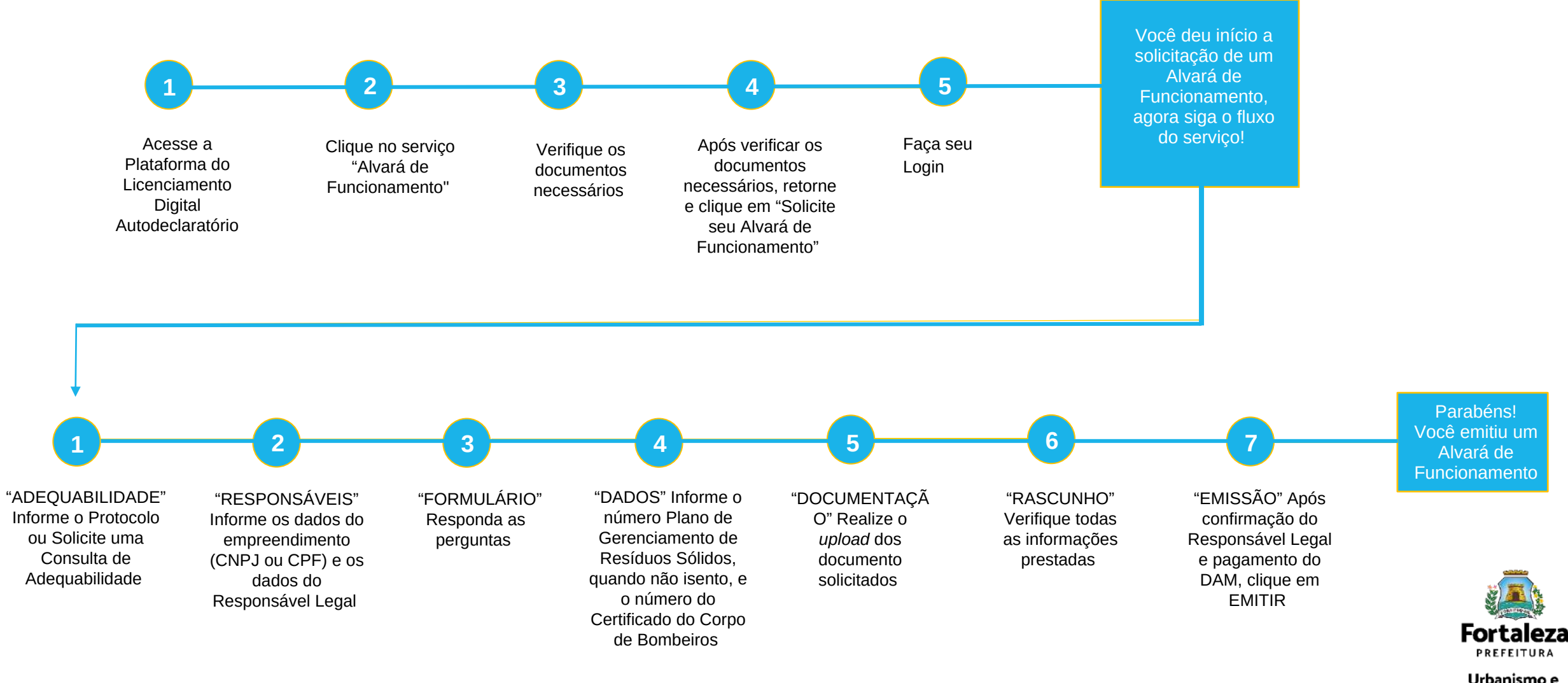

#### PASSO 1 - ACESSO

#### Acesse a Plataforma Licenciamento Digital Autodeclaratório e clique em "Alvará de

| Funcionamento".                                                                                                    |                              |
|----------------------------------------------------------------------------------------------------|------------------------------|
| ← → C                                                                                                    | i£.                          |
| S Fortaleza                                                                                                    |                              |
| LICENCIAMENTO<br>DIGITAL<br>FORTALEZA                                                                                                    | Fale com o Fortalizza Online |
| Licenciamento do Funcionamento                                                                                                    |                              |
| Averá de Funcionamento<br>Autorização de Publicidade para Evento<br>Autorização Especial Utilização Sonora para Evento<br>Consulta de Adequabilidade Locacional para Funcionamento<br>Emissão de Patoelas<br>Licença Sanitaria<br>Licença de Publicidade<br>Simulador de Taxas |                              |
|                                                                                                    |                              |

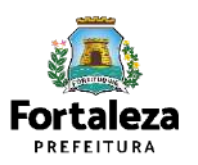

#### PASSO 2 - ACESSO

Verifique os documentos necessários, depois retorne e clique em "Solicite seu Alvará de Funcionamento".

| Fortaleza                             |                                                                                                    |                        |
|---------------------------------------|----------------------------------------------------------------------------------------------------|------------------------|
|                                       | LICENCIAMENTO<br>DIGITAL<br>FORTALEZA                                                                                                    | reio                   |
| O Altana de Funo<br>montorado e o es  | pramento é o documento que autoriza o inicio de uma atividade estabelecida em um imdivel no Município de Portaleza, sendo emitido automaticamente a s<br>tabelecimento ser fiscalizado a qualquer tempo. | partir de atos declara |
| Selenquadram no                       | Alvará de Funcionamento Social as Microempresas - ME e Empresas de Pequeno Porte - EPP; bem como as entidades sem fina lucrátivos, conforme Código da                                                    | Cidade e Código Tribi  |
| Neste canal está<br>estabelecimiento. | disponível aínda o Serviço de Alteração de Alvara de Puncionamento que deverá ser solicitado sempre que houver modificação na área do imóvel utilizado, r                                                | nas atividades econò   |
| O Alvará de Fundo                     | namento possui validade de 1 ano, devendo ser renovado através deste canal, por periodos iguais e sucessivos.                                                                                            |                        |
| Os estabeleciment                     | ios que tiverem seus Alvarás emitidos antes da vigência da Lei Complementar nº 270. de 02 de agosto de 2019 (Código da Cidade), deverão solicitar um novo Alv                                            | ară de Funcionament    |
| + Consulte or                         | documentos necessános para emissão do seu Alvará de Funcionamento                                                                                                    |                        |

- Pesquise seus Requerimentos de Alvará de Funcionamento.
- Cancele seu Alvará de Funcionamento
- Consulte a legislação para se certificar da emissão cometa do seu Alvará de Funcionamento

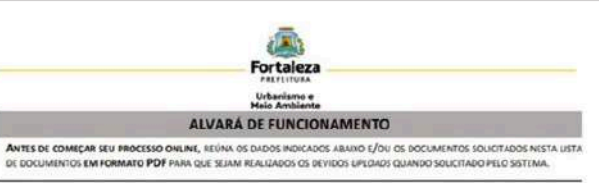

#### DADOS

- Número da Consulta de Adequabilidade Locacional para Funcionamento, Deferida (Coso ainda não tenha realizado este serviça, o mesmo está disponível em
- https://portal.seuma.fortaleza.ce.gov.br/fortalezaonline/portal/listaservicas.isf?hash=consulta\_adequabilida de\_funcionomenta);
- Número do CPF dos Responsáveis: Responsável Legal, Responsável por Procuração (se for o caso);
- Número de inscrição do CNPJ do estabelecimento, quando Pessoa Jurídica;
- Número do Plano de Gerenciamento de Resíduos Sólidos PGRS ou de Saúde PGRSS, quando não isento.

#### ROUIVO EM FORMATO "PDF"

- e) Contrato Social atualizado com último Aditivo (quando houver) ou Certidão de Microempreendedor Individual (MEI);
- f) Contrato de Locação com cláusula especificando a finalidade do uso do imóvel;
- g) Procuração, quando o requerente for o responsável por procuração;
- Declaração do Condominio<sup>3</sup> (informando que a atividade é compativel com as regras internas), quando atividade exercida em residência multifamiliar (apartamento);
- Certificado de Conformidade ou Certificado de Licença Prévia emitido pelo Corpo de Bombeiros do Estado do Ceará.

новину во de Gendeniño<sup>1</sup>. Оснотите ситебе ребливатели убла de conduminar readenais, exterimate que o attodios sejo exercito no inviert OBS 1: Торос се настояскиета селика о накадата салакте на съсъскаменто. Поста, Адгорессавитово (Fortaliza Onune) нака сознатама в ци натегосноба на консоба резт сосокатело.

085 2: ESTI SERICO DEVERA SER SOUCHADO ATRAVES DO SISTIMA LICENCIMENTO DIGITAL AUTODICUARATORO (FORTALIZA ONUNI), SENDO TO Exemplifica Legal p.Do. Exocurrente a recommando per as wereinanchos perstanas estas a sus famisão.

85.3: Uma vez solicitado no licenciamento Digital Aliforeclaratório (Fortaleza Onum), os irratos fara a emissão deste comento são: imediato, quando dento do vacor da taxa ou em até 30 mm, atós o nacamento da taxa,

us informações

#### ula de Licenciamento para Funcionamento - CELIF Telefone (85) 3482 8018

#### le com o Fortaleza Online

Itemsche alltonas sohre on discumento i söstadato inette Decktis to schre a apticação di serviça acina potem se conseguiata por eio de stradimento preservicia ou vitar do se dos de Archaños (bede servica, Ar. Dep. Faulto Archa, 134 - o satimento analizate de ilendário de dias por serviço, disponive no link itemsc/lutratrionomentambiente forstance e exploritationa e moio anterentriõe enderior de para aptica e una di a constante de archanista de las de las esco e regulario a serviço de las traditionas de las por serviços, disponive no link itemsc/lutratrionomentambiente forstance e exploritation e emoio anterentriõe. enderior de las por serviços, disponive no link itemsc/lutratrionomentambiente forstance e espectador a las interestes de las services de las serviços de las escos e regularios a serviços de las serviços de las de las

SEUMA: Av. Depetado Pauleo Rodio, 1943 + Cajarenas + CEP 60.864-314 - Fortaleza, Cearle, Brasil, Tet. 85 3452-6500

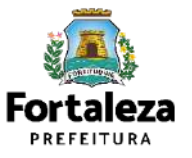

#### **PASSO 3 - LOGIN**

Na página do Licenciamento Digital Autodeclaratório informe o CPF ou email e senha (caso tenha cadastro) ou clique em "**Fortaleza Digital**" para fazer login ou cadastro.

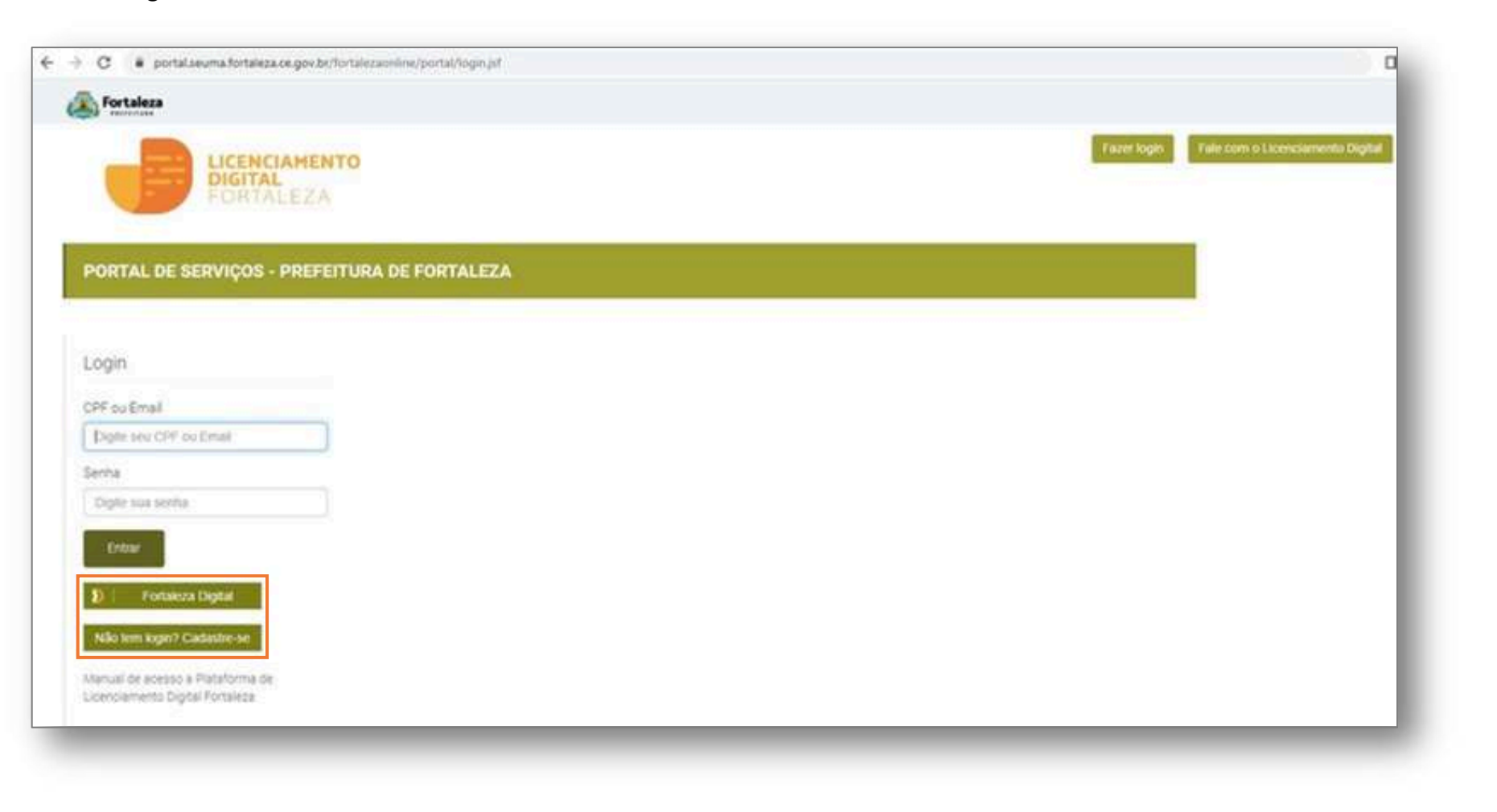

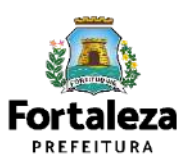

#### PASSO 4 – ADEQUABILIDADE

Clique em "Solicitar Consulta de Adequabilidade" ou "Informe o Protocolo".

| C                                                                                                    | <ul> <li>If all com o Fortuleza Online</li> </ul> | A Consulta de<br>Adequabilidade poderá ser<br>realizada nesta etapa do<br>fluxo.                                             |
|----------------------------------------------------------------------------------------------------|---------------------------------------------------|----------------------------------------------------------------------------------------------------|
| Secretaria Municipal de Urbanismo e Meio Ambiente (SEUMA)         Tem por competitinose genel pleneger e comerciar o ambiente natural e o ambiente construido do Municipio de Fonteleza         Requerimento de Alvarás de Funcionamento         Adequabilidade Responsáveis Formulário Dados Documentação Rascunhe Emissão         Image: Science Consulta de Adequabilidade         Science Consulta de Adequabilidade |                                                   | Caso já possua uma<br>Consulta de<br>Adequabilidade adequada<br>poderá ser informado o<br>número do protocolo FOR<br>ou CEP. |
|                                                                                                    |                                                   | Fortaleza<br>PREFEITURA<br>Urbanismo e<br>Meio Ambiente                                                                      |

#### PASSO 5 – RESPONSÁVEIS

Nesta etapa você deverá preencher os campos referentes aos dados do Empreendimento e do Responsável Legal, depois clique

em "Próximo".

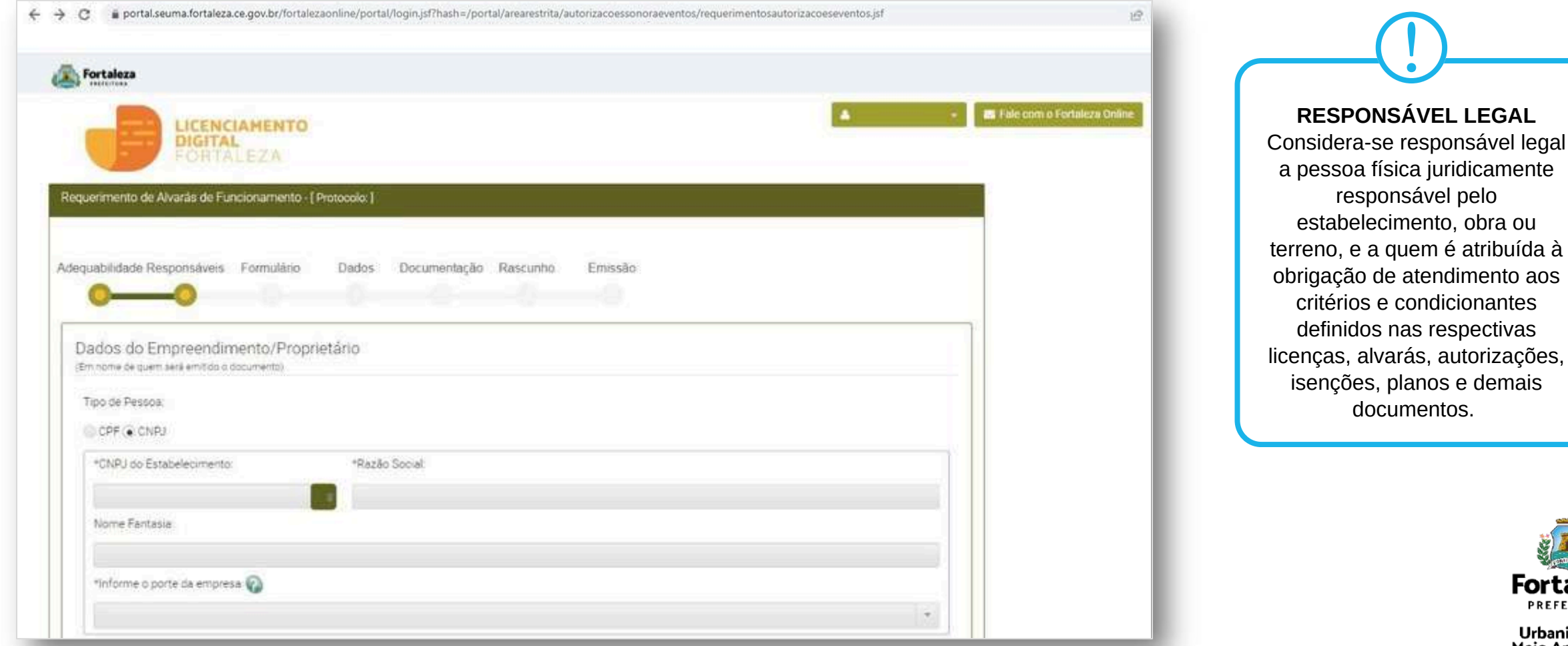

PREFEITURA Urbanismo e Meio Ambiente

#### PASSO 6 – FORMULÁRIO

Nesta etapa você deverá responder as perguntas do formulário, depois clique em

"Próximo".

| Fortaleza                                                                                                    |                                                                                                    |                                 |
|----------------------------------------------------------------------------------------------------|----------------------------------------------------------------------------------------------------|---------------------------------|
|                                                                                                    | A                                                                                                    | - 📕 Fale com o Fortaleza Online |
| Adoguabilidade Responsáveis Formulário Dados Documentação Ri                                                                                                    | ascunho Emissão                                                                                                    |                                 |
| Dados da Licença Ambiental                                                                                                    |                                                                                                    |                                 |
| *Fonte de abastécimento de água?                                                                                                    | *Ha emissão de poluentes atmosfericos? (Ex: Fumaças, Odores, Gases)                                                                                     |                                 |
| Rede publica                                                                                                    | Fumaças, gases, odores e poeiras                                                                                                    |                                 |
| Pogo de Captação                                                                                                    | Possul Caldeira                                                                                                    |                                 |
|                                                                                                    | Possu Chamines                                                                                                    |                                 |
|                                                                                                    |                                                                                                    |                                 |
|                                                                                                    | Não possui fonte geradora de emissão atmosfenca                                                                                                    |                                 |
| "Sistema de esgotamento sanitário?                                                                                                    | Não possui fonte geradora de emissão atmosferica<br>*Residuos?                                                                                          |                                 |
| *Sistema de esgotamento sanitário? 🚱                                                                                                    | Não possui fonte geradora de emissão atmosferica<br>*Residuos?<br>D Perigoso (NBR10004)                                                                 |                                 |
| "Sistema de esgotamento santário? 🚱<br>III Rede pública<br>III Fossa Septica Vala de Infiltração                                                                          | Não possui fonte geradora de emissão atmosferica<br>*Residuos?<br>Perigoso (NBR10004)<br>E Saúde                                                        |                                 |
| *Sistema de esgotamento santário? 🌚<br>III Rede pública<br>III Fossa Septica Vala de Infiltração<br>III Fossa Septica Sumidouro                                           | Não possui fonte geradora de emissão atmosferica<br>*Residuos?<br>Periposo (NBR10004)<br>Saúde<br>Comum menor 100L/dia                                  |                                 |
| Sistema de esgotamento sanitário?     Pede pública     Fossa Septica Vala de Infiltração     Fossa Septica Sumidouro     ETE (Estação de Tratamento de Efluentes) Própria | Não possui fonte geradora de emissão atmosferica<br>*Residuos?<br>Periposo (NBR10004)<br>Saúde<br>Comum menor 100L/dia<br>Comum igual ou maior 100L/dia |                                 |

Nesta etapa será feita a caracterização ambiental e dos resíduos gerados do estabelecimento de acordo com as informações prestadas.

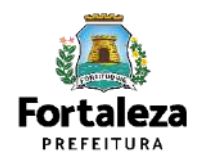

#### **PASSO 7 - DADOS**

Nesta etapa você deverá informar o número Plano de Gerenciamento de Resíduos Sólidos, quando não isento e o número do Certificado do Corpo de Bombeiros, depois clique em "Próximo".

|                                                                                             |                                                                                                    |                               |                           | CERTIFICADO DO CORPO DE                                                                                                    |
|---------------------------------------------------------------------------------------------|----------------------------------------------------------------------------------------------------|-------------------------------|---------------------------|----------------------------------------------------------------------------------------------------|
|                                                                                             | 5                                                                                                    |                               | B Tak com o tenacia chase | BOMBEIROS                                                                                                    |
| PORTALEZA                                                                                   |                                                                                                    |                               |                           | <ul> <li>Neste campo poderá ser informado o<br/>cortificado do conformidado ou cortificado</li> </ul>                      |
| cretaria Municipal de Urbanism                                                              | o e Meio Ambiente (SEUMA)                                                                                  | Accession of Paralame         |                           | de licença prévia.                                                                                                    |
|                                                                                             |                                                                                                    |                               |                           | •No campo "Número do Certificado"                                                                                          |
|                                                                                             |                                                                                                    |                               |                           |                                                                                                    |
| erimento de Alvarás de Funcionament                                                         | - [Protocolo: RAF2022466376]                                                                               |                               |                           | <ul> <li>Para informações referentes ao Certifica</li> </ul>                                                               |
| verimento de Alvarás de Funcionament                                                        | - [Protocolo: RAF2022466376]                                                                               |                               |                           | <ul> <li>Para informações referentes ao Certifica<br/>em questão, entre em contato com o Cor<br/>de Bombeiros</li> </ul>   |
| uerimento de Alvarás de Funcionament<br>uabilidade Responsáveis Formulári                   | - [Protocolo: RAF2022466376]<br>Dados Documentação Rascunho                                                | o Emissão                     |                           | <ul> <li>Para informações referentes ao Certifica<br/>em questão, entre em contato com o Cor<br/>de Bombeiros.</li> </ul>  |
| erimento de Alvarás de Funcionament<br>uabilidade Responsávels - Formulári                  | Protocolo: RAF2022466376]<br>Dados Documentação Rascunho                                                   | o Emissão                     |                           | <ul> <li>Para informações referentes ao Certifica<br/>em questão, entre em contato com o Cor<br/>de Bombeiros.</li> </ul>  |
| uabilidade Responsáveis - Formulári<br>O - O - O - O - O - O - O - O - O - O -              | <ul> <li>Protocolo: RAF2022466376 ]</li> <li>Dados Documentação Rascunho</li> <li>de Bombeiros </li> </ul> | o Emissão                     |                           | <ul> <li>Para informações referentes ao Certifica<br/>em questão, entre em contato com o Cor<br/>de Bombeiros.</li> </ul>  |
| uabilidade Responsáveis Formulári<br>O O O Certificado do Corp<br>*Número do Certificado:   | Protocolo: RAF2022466376 ]     Dados Documentação Rascunho     o de Bombeiros      Processo:               | o Emissão<br>*Data de Emissão |                           | <ul> <li>Para informações referentes ao Certifica<br/>em questão, entre em contato com o Cor<br/>de Bombeiros.</li> </ul>  |
| uabilidade Responsáveis Formulári<br>Dados do Certificado do Corp<br>"Número do Certificado | Protocolo: RAF20224660376 ]     Dados Documentação Rascunho     de Bombeiros @     *Processo:              | o Emissão<br>*Data de Emissão |                           | <ul> <li>•Para informações referentes ao Certifica<br/>em questão, entre em contato com o Cor<br/>de Bombeiros.</li> </ul> |

#### PASSO 8 – DOCUMENTAÇÃO

Nesta etapa você deverá anexar as documentações solicitadas, depois clique em "Próximo".

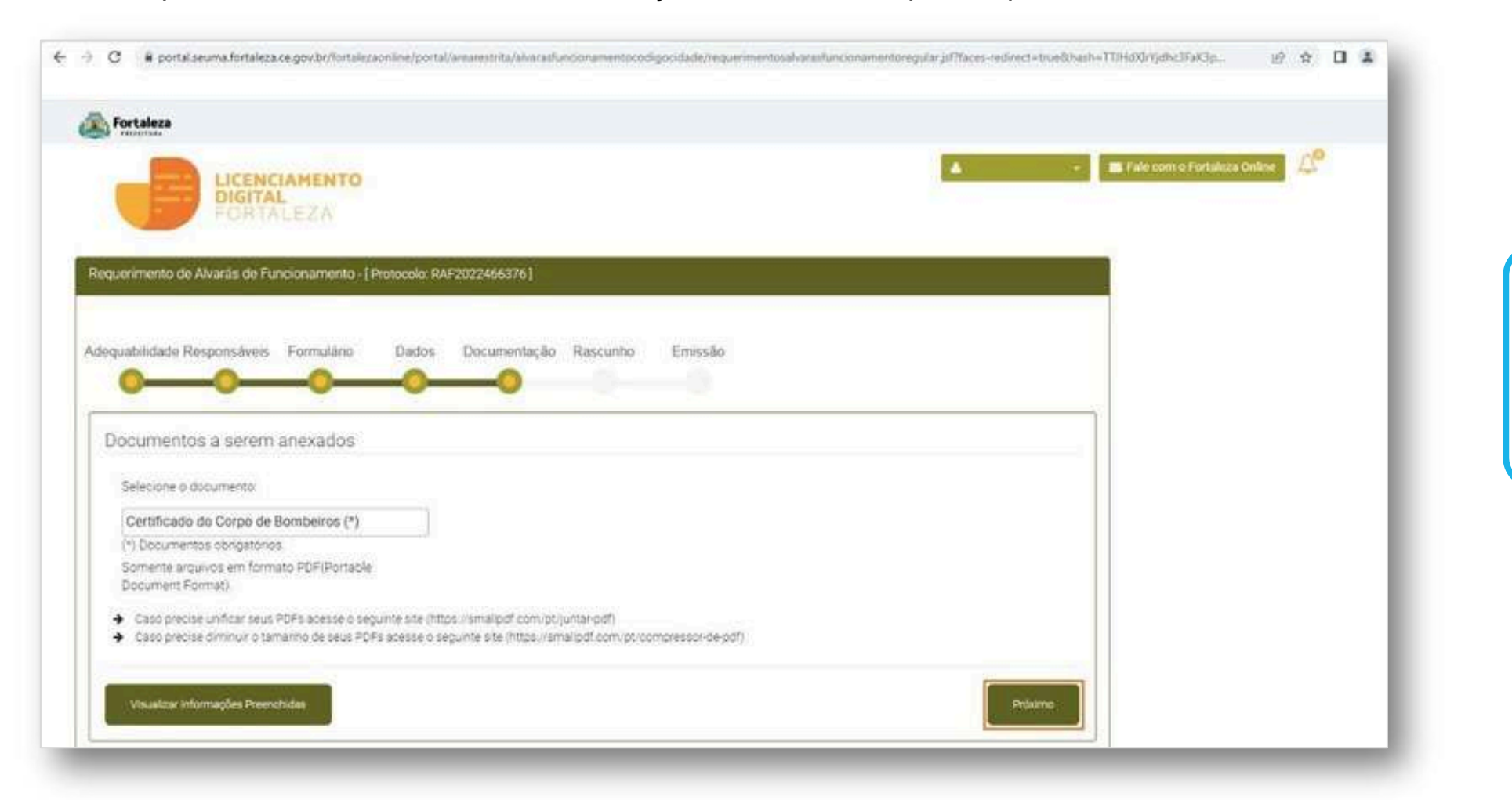

A documentação solicitada é dinâmica, de acordo com as informações prestadas na fase "Formulário".

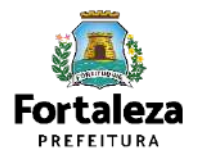

#### **PASSO 9 - RASCUNHO**

Nesta etapa você deverá verificar as informações prestadas e posteriormente confirmar clicando em

"Próximo".

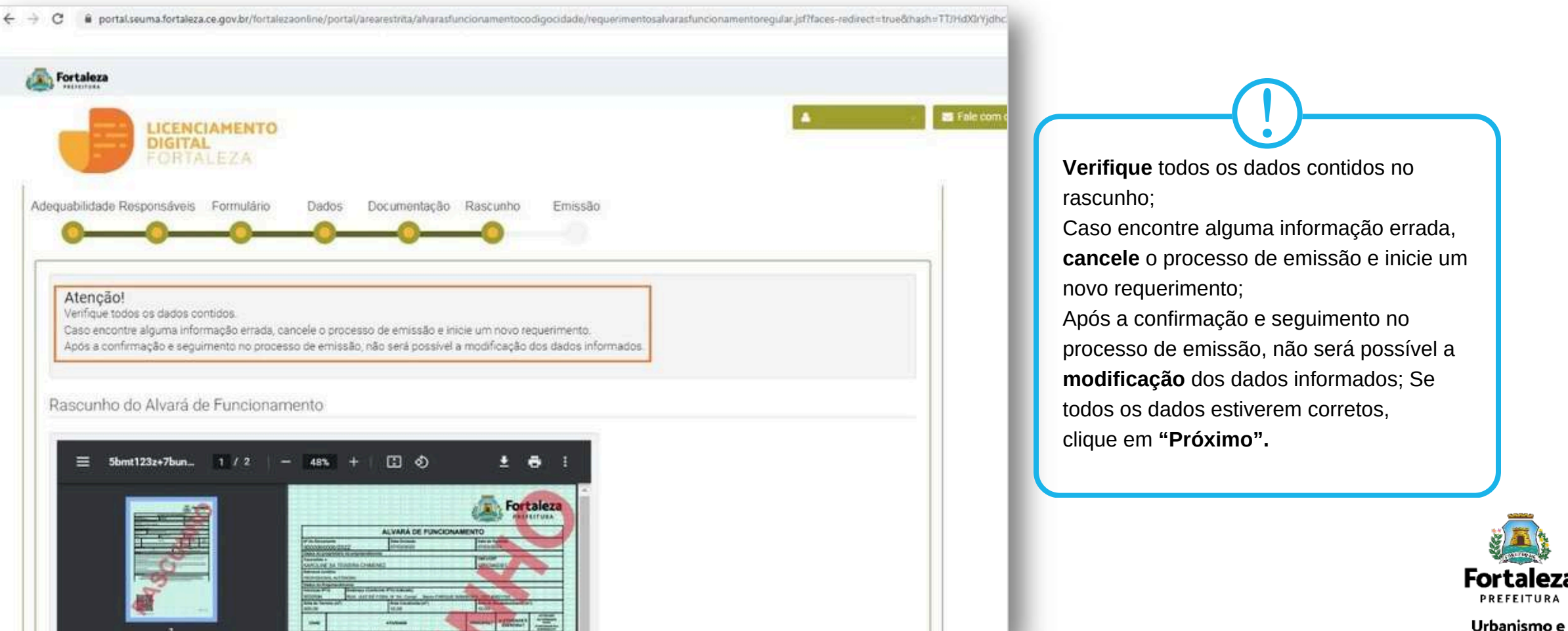

Meio Ambiente

#### PASSO 10 - EMISSÃO

Nesta etapa após as confirmação do Responsável Legal e a compensação do pagamento da Taxa,

#### clique em "EMITIR".

|                                                                                                    | MENTO<br>EZ A                                                             |                                                                                                    | A Sile                                                                 | O Responsável Legal deverá confirmar as<br>informações prestadas neste requerimento<br>por meio do Sistema Licenciamento Digital                                                                 |
|----------------------------------------------------------------------------------------------------|---------------------------------------------------------------------------|----------------------------------------------------------------------------------------------------|------------------------------------------------------------------------|----------------------------------------------------------------------------------------------------|
| esponsável Legal:<br>Responsável Legal deverá con<br>incionamento >Pesquisar > Rec<br>idastrado no sistema. | nfirmar as informações prestadas at<br>querimentos de Alvará de Funcionan | ravês do link enviado pelo e-mail ou diretamente no Fortale<br>nento > Aguardando Confirmação Responsável Legal. O Resp | iza Online, clicando em Alvará de<br>ionsável deverá estar devidamente | Autodeclaratório. Caso o Responsável<br>Legal seja o próprio requerente deste<br>requerimento, o sistema já irá reconhecer<br>a sua confirmação automaticamente e<br>atualizar como "Confirmado" |
| Responsável Legal                                                                                           | Confirmado                                                                | Situação E-mail<br>karolnesateixeira@gmail.com                                                                          | Ação<br>Reenviar Email                                                 |                                                                                                    |
| elecione uma forma de pagame<br>@Cota única @ Parcelado<br>ota do Documentos do                             | nto:                                                                      |                                                                                                    |                                                                        |                                                                                                    |
| sta de Documentos de                                                                                        | Anecadação Emilidos.                                                      |                                                                                                    |                                                                        | PAGAMENTO DA(S) TAXA(S) - DAM                                                                                                    |
| Nº DAM                                                                                                    | Situação                                                                  | Data do Vencimento                                                                                                    | Ação                                                                   | Este campo so estara disponíver apos                                                                                                    |
| 1 1 1 1 1 1 1 1 1 1 1 1 1 1 1 1 1 1 1 1                                                                     |                                                                           | 31/03/2022                                                                                                    | Download                                                               | a confirmação do Responsável Legal e<br>Profissional Técnico . O sistema irá                                                                                                    |
| Validar Pagamento do DAM                                                                                    |                                                                           |                                                                                                    |                                                                        |                                                                                                    |

#### CONTINUAÇÃO DO PASSO 10 - EMISSÃO

Nesta etapa você poderá visualizar o número do seu Alvará de Funcionamento e abaixo você poderá fazer o *Download*.

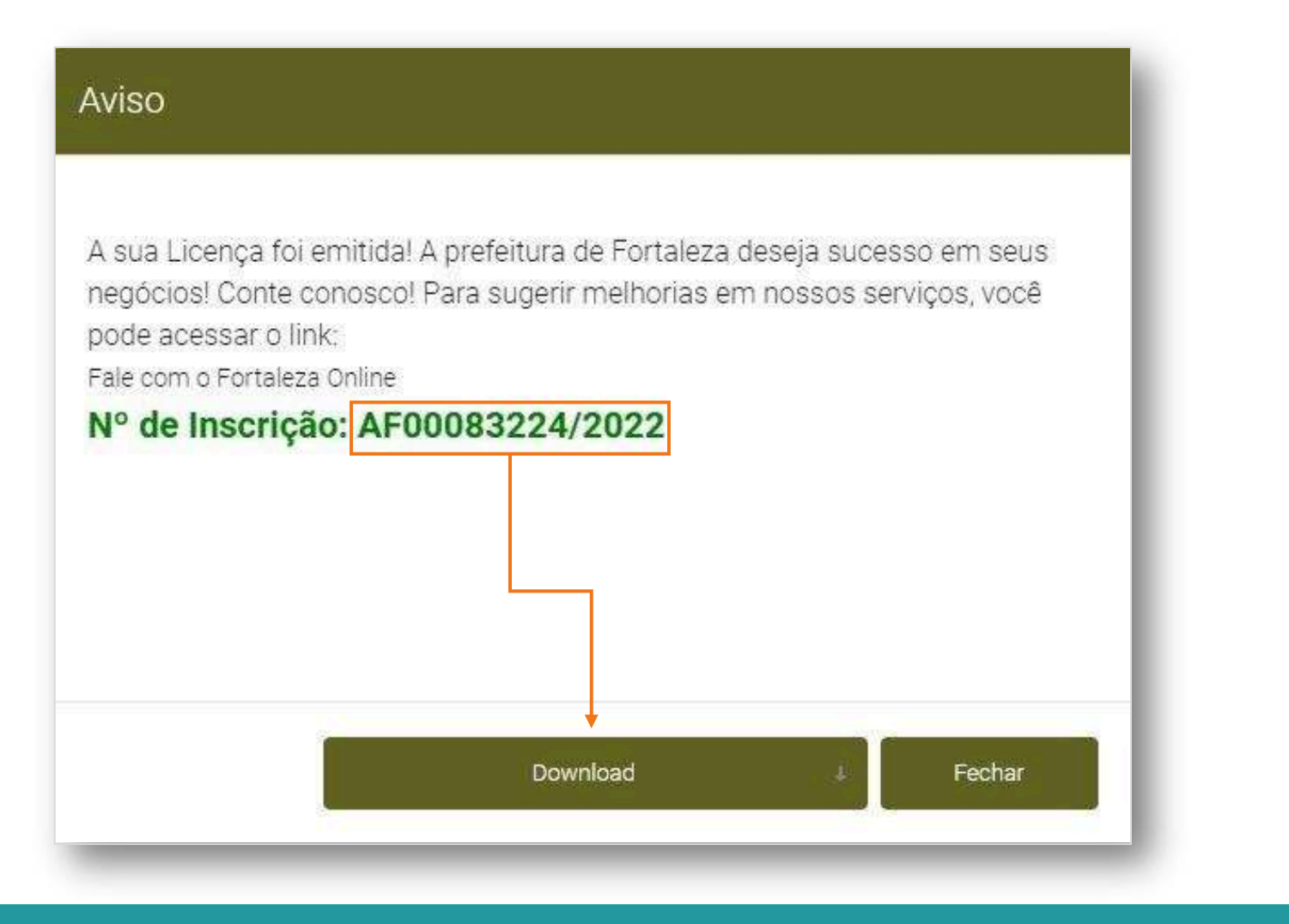

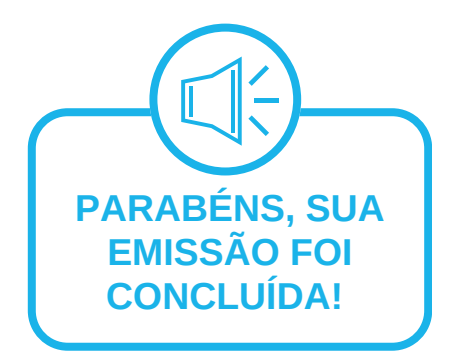

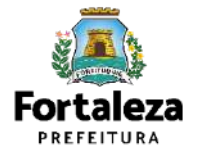

# 04 ALTERAÇÃO

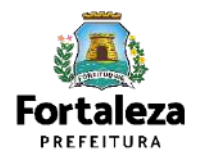

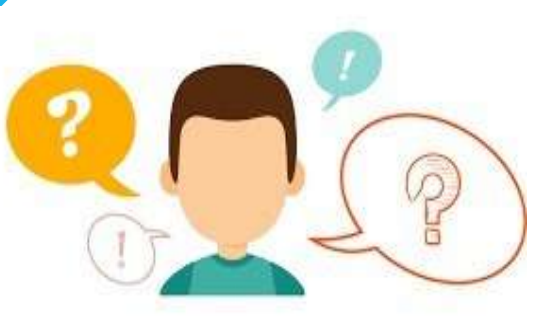

#### COMO FUNCIONA A ALTERAÇÃO DO ALVARÁ DE FUNCIONAMENTO?

A Alteração do Alvará de funcionamento caberá para os casos em que o empreendimento possui um Alvará de Funcionamento válido, porém houve uma modificação na:

- área do imóvel utilizado;
- atividades econômicas e;
- razão social do estabelecimento.

Cabe ressaltar que ao realizar a Alteração, **a data de validade do Alvará de Funcionamento permanecerá a mesma**.

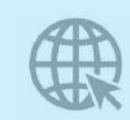

Link da Alteração do Alvará de Funcionamento

https://portal.seuma.fortaleza.ce.gov.br/fortalezaonline/portal/login.jsf? hash=/portal/arearestrita/alvarasfuncionamentocodigo\_cidade/alteracao/requerimentosalteracao.jsf

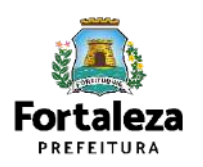

### FLUXOGRAMA

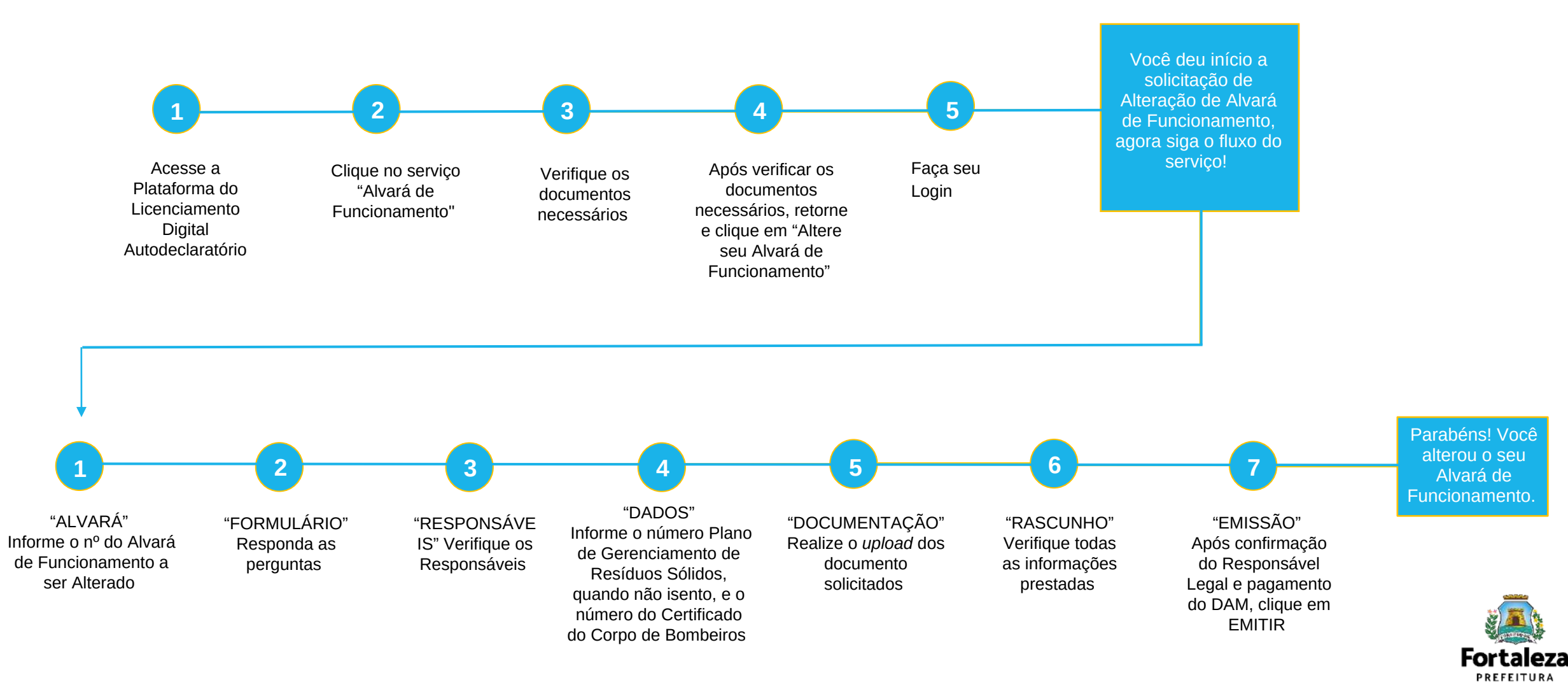

#### PASSO 1 - ACESSO

Acesse a Plataforma Licenciamento Digital Autodeclaratório e clique em "Alvará de Funcionamento".

| ← → C ■ portal seuma fortaleza.ce.gov.br/fortalezaontine/portal/                                                                                                    | <i>t</i>                      |
|----------------------------------------------------------------------------------------------------|-------------------------------|
| Sortaleza                                                                                                    |                               |
| LICENCIAMENTO<br>DIGITAL<br>FORTALEZA                                                                                                    | Falie com o Fortalizza Online |
| Licenciamento do Funcionamento                                                                                                    |                               |
| Alvará de Funcionamento<br>Autorização de Publicidade para Evento<br>Autorização Especial Utilização Sonora para Evento<br>Consulta de Adequabilidade Locacional para Funcionamento<br>Emissão de Parcelas<br>Licença Santaria<br>Licença de Publicidade<br>Simulador de Taxas |                               |

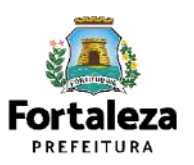

#### PASSO 2 - ACESSO

Verifique os documentos necessários, depois retorne e clique em "Altere seu Alvará de

#### **Euncionamento**".

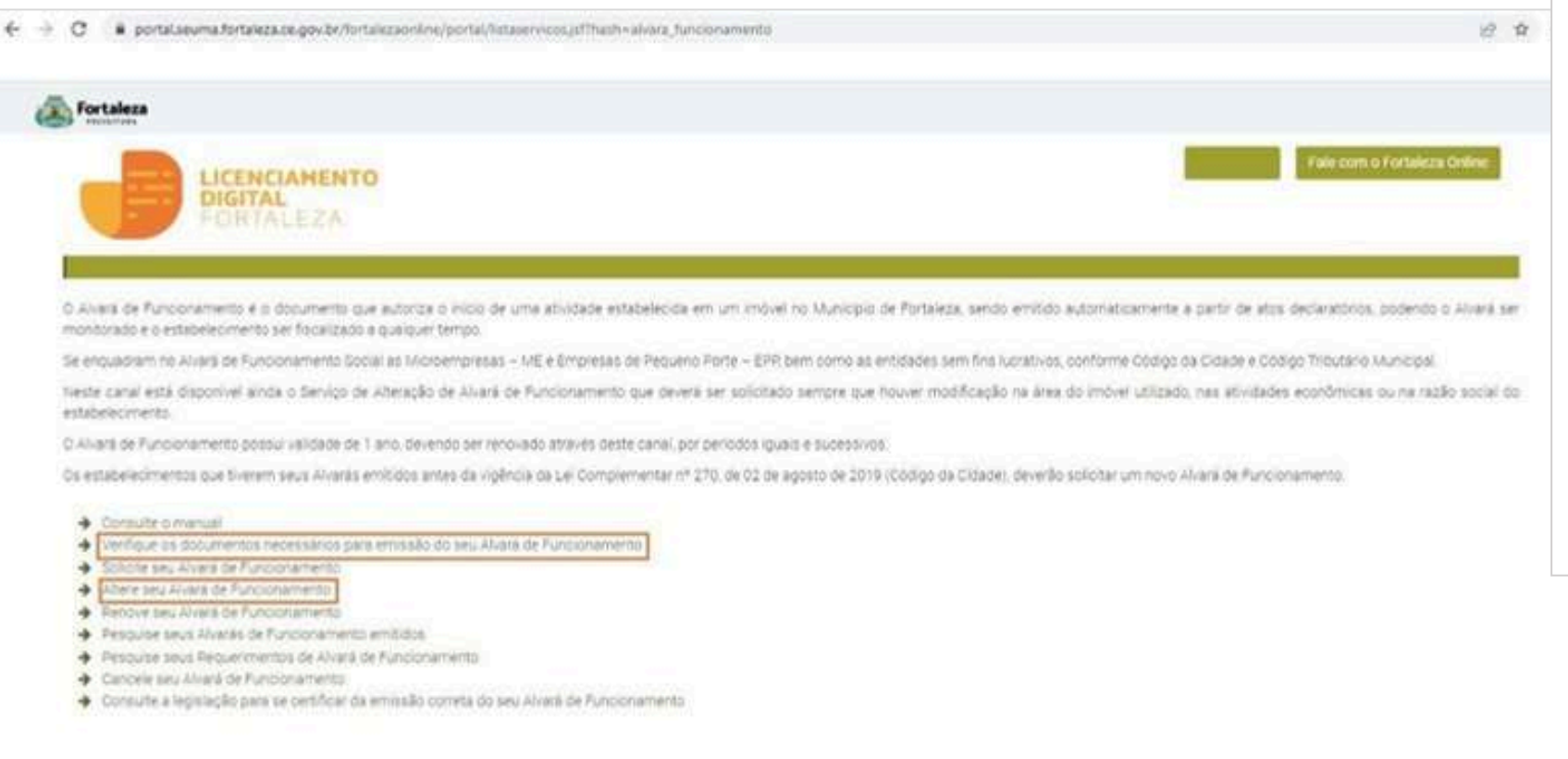

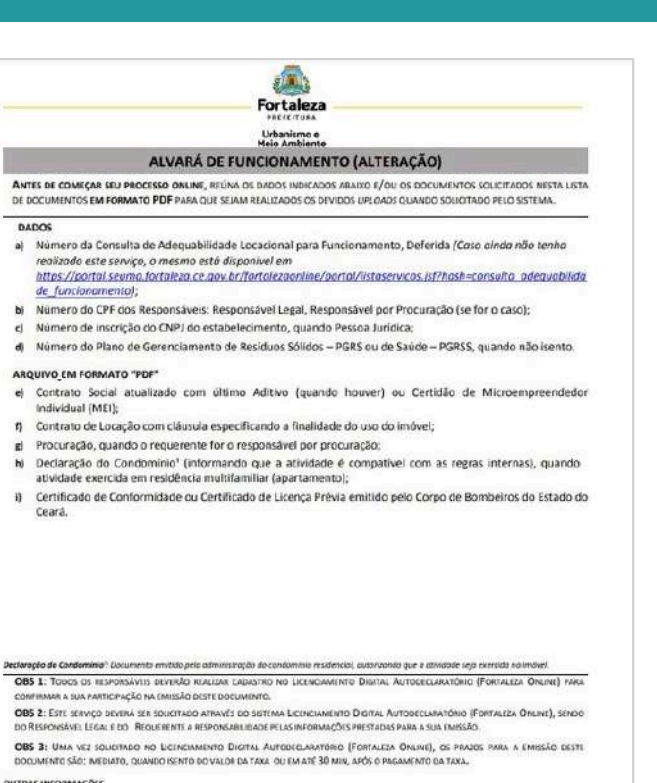

**OUTRAS INFORMAÇÕES** 

NIDOC

Célula de Licenciamento para Funcionamento - CELIF Telefone (85) 3482.8018 Fale com o Fortaleza Online

informações adicionais sobre os documentos solicitados neste Checkrist ou sobre a aplicação do serviço acima podera ser consexualas por meio de atendimento presencial ou virtual no sator de Pré-Análise (Sede Seuma Av Deo Pauline Bocha 1343 - o atendimento serve o calendário de dias por serviço, disponível no link treas//urbanismoemen e fortaleza ce cos br/u atendimento-pre-analise-seurna) OU no Núcleo de Atendimento ao Cidadão (Nac Del Paseo - de segunda à sexta, de 10h às 17h30min).

SELMA. Av. Deputade Pauline Recht, 1943 + Gajaranas + CEP 6x 864-yrs + Fortaleza, Ceara, Brusil, Tel.: By 3451-6900

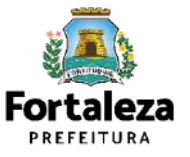

#### **PASSO 3 - LOGIN**

Na página do Licenciamento Digital Autodeclaratório informe o CPF ou email e senha (caso tenha cadastro) ou clique em "**Fortaleza Digital**" para fazer login ou cadastro.

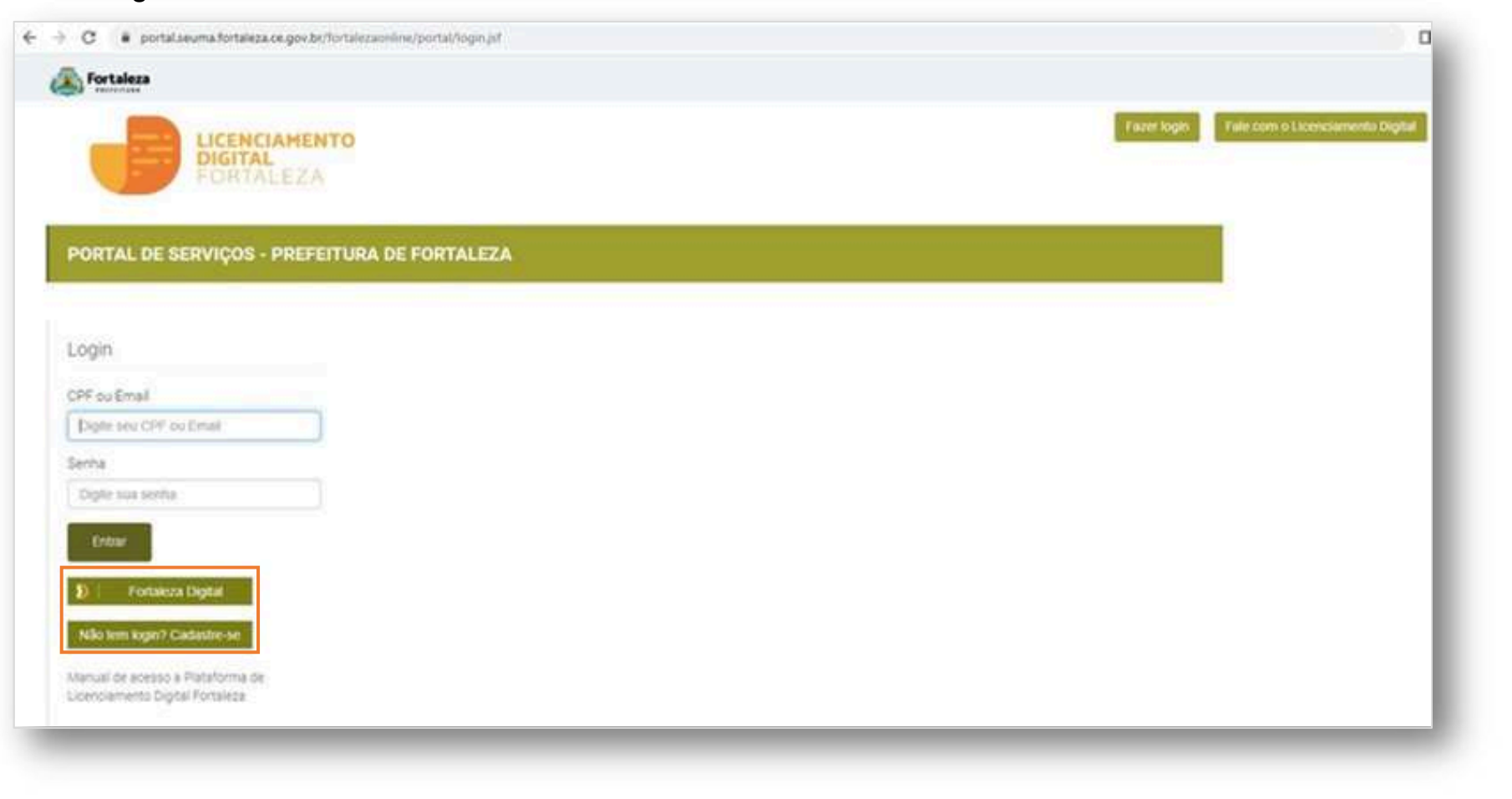

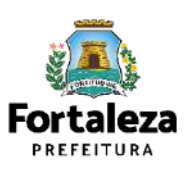

#### PASSO 4 – ALVARÁ

Digite o nº do Alvará de Funcionamento que você deseja Alterar e clique em "Pesquisar", depois clique em "Próximo Passo".

| aleza            |                                                  |                                                                                                    |                               |                    |          |         | Fale com o Fortalizza 0    |               |                                                                 |
|------------------|--------------------------------------------------|----------------------------------------------------------------------------------------------------|-------------------------------|--------------------|----------|---------|----------------------------|---------------|-----------------------------------------------------------------|
|                  | GITAL<br>DRTALEZA                                |                                                                                                    |                               |                    |          |         | Berthlandszeitek sterensel | N             | lesta etapa após clicar em                                      |
|                  | No.                                              |                                                                                                    |                               |                    |          |         |                            | "Pes<br>dados | quisar" o sistema ira exibir os<br>s do Alvará de Funcionamento |
| competitinaia ge | oal de Urbanismo e<br>ral planejar e controlar o | Meio Ambiente (SEL<br>ambiente natural e o ambier                                                                                                    | IMA)<br>te construido do Muni | sipio de Fortaleza |          |         |                            | or<br>visual  | iginal para que você possa<br>izar as informações prestadas     |
| nento de Alteraç | ção de Alvará de Funcio                          | namento                                                                                                    |                               |                    |          |         |                            | e cli         | car em "Próximo Passo" para                                     |
| Alvará           | Formulário                                       | Responsibulis                                                                                                    | Datas                         | Documentación      | Rascunto | Emissão |                            | pro           | osseguir para o Formulario.                                     |
| •                |                                                  | (See a possible of the second second s | - Connect                     | Containing and     |          | -0      |                            | _             |                                                                 |
| o Documento.     |                                                  |                                                                                                    |                               |                    |          |         |                            |               |                                                                 |
|                  |                                                  | Pesquisar                                                                                                    |                               |                    |          |         |                            |               |                                                                 |
|                  |                                                  |                                                                                                    |                               |                    |          |         |                            |               |                                                                 |
|                  |                                                  |                                                                                                    |                               |                    |          |         |                            |               |                                                                 |

aleza

Meio Ambiente

#### PASSO 5 – FORMULÁRIO

Nesta etapa você deverá responder as perguntas e posteriormente o sistema irá liberar a opção para prosseguir de acordo com as respostas

informadas.

| ortaleza                                                                                                    |                                                                                               |                                 |                      |                          |                 |         |
|----------------------------------------------------------------------------------------------------|-----------------------------------------------------------------------------------------------|---------------------------------|----------------------|--------------------------|-----------------|---------|
|                                                                                                    | ENCIAMENTO<br>HTAL<br>RTALEZA                                                                 |                                 |                      |                          |                 |         |
| Alvará                                                                                                    | Formulário                                                                                    | Responsáveis                    | Dados                | Documentação             | Rascunho        | Emiss≣o |
|                                                                                                    |                                                                                               |                                 |                      |                          |                 |         |
| mulário                                                                                                    |                                                                                               |                                 |                      |                          |                 |         |
|                                                                                                    |                                                                                               |                                 |                      |                          |                 |         |
| louve alguma a                                                                                                    | lteração nas caracteri                                                                        | ísticas do estabelecimen        | to (Razão Social, M  | Natureza Jurídica ou Por | te da empresa)? |         |
| louve alguma a<br>Sm Não                                                                                           | lteração nas caracteri                                                                        | sticas do estabelecimen         | to (Razão Social, M  | Natureza Juridica ou Por | te da empresa)? |         |
| louve alguma a<br>Sm Não                                                                                           | iteração nas caracteri                                                                        | ísticas do estabelecimen        | to (Razão Social, M  | Natureza Jurídica ou Por | te da empresa)? |         |
| Houve alguma a<br>Sim Não<br>Houve alteração                                                                       | lteração nas caracteri<br>do Responsável Lega                                                 | isticas do estabelecimen<br>al? | to (Razão Social, M  | Vatureza Juridica ou Por | te da empresa)? |         |
| fouve alguma a<br>Sm Não<br>fouve alteração<br>Sm Não                                                              | lteração nas caracteri<br>do Responsável Lega                                                 | isticas do estabelecimen<br>al? | ito (Razão Social, M | Vatureza Juridica ou Por | te da empresa)? |         |
| louve alguma a<br>Sm Não<br>louve alteração<br>Sm Não<br>louve exclusão                                            | iteração nas caracteri<br>do Responsável Lega<br>de atividade (CNAE)?                         | isticas do estabelecimen<br>al? | ito (Razão Social, M | Vatureza Juridica ou Por | te da empresa)? |         |
| fouve alguma a<br>Sm Não<br>fouve alteração<br>Sm Não<br>fouve exclusão<br>Sm Não                                  | lteração nas caracteri<br>do Responsável Lega<br>de atividade (CNAE)?                         | isticas do estabelecimen<br>al? | ito (Razão Social, M | Vatureza Juridica ou Por | te da empresa)? |         |
| louve alguma a<br>Sm Não<br>Iouve alteração<br>Sm Não<br>Iouve exclusão<br>Sm Não                                  | lteração nas caracteri<br>do Responsável Lega<br>de atividade (CNAE)?                         | isticas do estabelecimen<br>1?  | ito (Razão Social, M | Vatureza Juridica ou Por | te da empresa)? |         |
| fouve alguma a<br>Sm Não<br>fouve alteração<br>Sm Não<br>Sm Não<br>fouve inclusão f                                | lteração nas caracteri<br>do Responsável Lega<br>de atividade (CNAE)?<br>de atividade (CNAE)? | isticas do estabelecimen        | ito (Razão Social, M | Vatureza Juridica ou Por | te da empresa)? |         |
| fouve alguma a<br>Sm 1460<br>fouve alteração<br>Sm Não<br>fouve exclusão<br>Sm 1460<br>fouve inclusão i<br>Sm 1460 | lteração nas caracteri<br>do Responsável Lega<br>de atividade (CNAE)?<br>de atividade (CNAE)? | isticas do estabelecimen        | ito (Razão Social, M | Vatureza Juridica ou Por | te da empresa)? |         |
| louve alguma a<br>Sm Não<br>louve alteração<br>Sm Não<br>louve exclusão<br>Sm Não<br>louve inclusão i<br>Sm Não    | iteração nas caracteri<br>do Responsável Lega<br>de atividade (CNAE)?<br>de atividade (CNAE)? | isticas do estabelecimen        | ito (Razão Social, M | Vatureza Juridica ou Por | te da empresa)? |         |

 Caso haja alteração apenas do responsável legal, o sistema irá para a fase "Responsáveis";

- Caso haja alteração nas atividades (CNAES) e alteração de Área, o sistema irá para a fase "Consulta de Adequabilidade";
- Caso haja alteração no CPF/CNPJ, o sistema irá direcionar para a emissão de um novo Alvará.

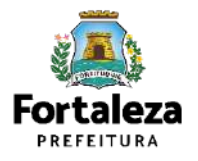

#### PASSO 6 – ADEQUABILIDADE (FLUXO CONFORME INFORMAÇÕES PRESTADAS NO FORMULÁRIO)

Clique em "Solicitar Consulta de Adequabilidade" ou "Informe o Protocolo".

| LICENCIAMENTO<br>DIGITAL<br>FORTALEZA                                                 |                                                                                          |      |
|---------------------------------------------------------------------------------------|------------------------------------------------------------------------------------------|------|
|                                                                                       |                                                                                          | _    |
| cretaria Municipal de Urbanismo e<br>o por competência geral planejar e controlar o i | Meio Ambiente (SEUMA)<br>ambiente natural e o ambiente construído do Municipio de Fortal |      |
| erimento de Alvarás de Funcionamento                                                  |                                                                                          |      |
|                                                                                       |                                                                                          |      |
|                                                                                       |                                                                                          |      |
| uabilidade Responsáveis Formulário                                                    | Dados Documentação Rascunho Emissão                                                      |      |
| uabilidade Responsáveis Formulário                                                    | Dados Documentação Rascunho Emissão                                                      | <br> |
| uabilidade Responsáveis Formulário                                                    | Dados Documentação Rascunho Emissão                                                      |      |
| uabilidade Responsáveis Formulário                                                    | Dados Documentação Rascunho Emissão                                                      |      |
| uabilidade Responsáveis Formulário                                                    | Dados Documentação Rascunho Emissão                                                      |      |

**FLUXO** O fluxo demonstrado a seguir segue do exemplo em que o requerente informa na fase anterior ("Formulário") que houve alteração nas atividades (CNAES) e/ou alteração de Área.

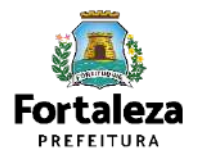

#### PASSO 7 – RESPONSÁVEIS

Nesta etapa você deverá preencher os campos referentes aos dados do Empreendimento e do Responsável Legal, depois clique

em "Próximo". E -> C iportal.seuma.fortaleza.ce.gov.br/fortalezaonline/portal/login.isf?hash=/portal/arearestrita/autorizacoessonoraeventos/requerimentosautorizacoeseventos.isf 10 Fortaleza RESPONSÁVEL LEGAL - Fale com o Fortaleza Online Considera-se responsável legal a LICENCIAMENTO DIGITAL pessoa física juridicamente responsável pelo estabelecimento, Requerimento de Alvarás de Funcionamento - [ Protocolo: ] obra ou terreno, e a quem é atribuída à obrigação de atendimento aos critérios e Adequabilidade Responsáveis Formulário Dados Documentação Rascunho Emissão condicionantes definidos nas respectivas licenças, alvarás, Dados do Empreendimento/Proprietário autorizações, isenções, planos e (Em nome de guern será emitido o documento) demais documentos. Tipo de Pessoa: CPF CONPJ \*CNPJ do Estabelecimento: \*Razão Social Nome Fantasia \*informe o porte da empresa 😱

DDEEEIT Urbanismo e Meio Ambiente

#### PASSO 8 – FORMULÁRIO

Nesta etapa você deverá responder as perguntas do formulário, depois clique em "Próximo".

| S Fortaleza                                                                                                    |                                                                                                    |                                                |
|----------------------------------------------------------------------------------------------------|----------------------------------------------------------------------------------------------------|------------------------------------------------|
|                                                                                                    | *                                                                                                    | <ul> <li>Fale com o Fortaleza Orlie</li> </ul> |
| Adoquabilidade Responsáveis Formutário Diados Documentação F                                                                  | lascunho Emissão                                                                                                    |                                                |
| Dados da Licença Ambiental                                                                                                    |                                                                                                    |                                                |
| *Fonte de abastecimento de águs?                                                                                              | "Ha emissão de poluentes atmosféricos" (Ex Fumaças, Odores, Gases)                                                                                                    |                                                |
| Rede pública                                                                                                    | El Fumaças, gases, odores e poeiras                                                                                                    |                                                |
|                                                                                                    |                                                                                                    |                                                |
| E Poço de Captação                                                                                                    | Possul Caldeira                                                                                                    |                                                |
| Poço de Captação                                                                                                    | Possui Caldeira<br>Possui Chamines                                                                                                    |                                                |
| Popo de Captação                                                                                                    | Possui Caldeira<br>Possui Chaminës<br>Não possui fonte geradora de emissão atmosférica                                                                                   |                                                |
| Popo de Capitação     "Sistema de esgotamento sanitário?                                                                      | Possui Caldeira<br>Possui Chamines<br>Não possui fonte geradora de emissão atmosferica<br>*Residuos?                                                                     |                                                |
| Popo de Captação  *Sistema de esgotamento sanitário?                                                                          | Possui Caldeira Possui Craminës Não possui fonte geradora de emissão atmosferica *Residuos? Perigoso (NBR10004)                                                          |                                                |
| Popo de Capitação  Sistema de esgotamento saritário?  Rede pública  Fossa Séptica Vala de Infiltração                         | Possui Caldeira Possui Chaminës Não possui fonte geradora de emissão atmosferica *Residuas? Perigoso (NBR10004) Saude                                                    |                                                |
| Popo de Captação  Sistema de esigotamento sanitário?  Pede pública  Fossa Septica Vala de Infiltração Fossa Septica Sumidouro | Possui Caldeira<br>Possui Chaminës<br>Não possui fonte geradora de emissão atmosferica<br>*Residuos?<br>Perigoso (NBR10004)<br>Saude<br>Comum menor 100L/dia             |                                                |
|                                                                                                    | Possui Caldeira Possui Chaminës Não possui fonte geradota de emissão atmosferica *Residuos? Perigoso (NBR10004) Saude Comum menor 100L/dia Comum igual ou maior 100L/dia |                                                |

Nesta etapa será feita a caracterização ambiental e dos resíduos gerados do estabelecimento de acordo com as informações prestadas.

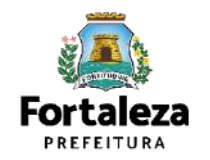

#### PASSO 9 - DADOS

Nesta etapa você deverá informar o número Plano de Gerenciamento de Resíduos Sólidos, quando não isento, e o número do Certificado do Corpo de Bombeiros, depois clique em "Próximo".

| REPORTED A                                                                   |                                                                                 |                             | _ |                            |                                             |                                                                                                    |
|------------------------------------------------------------------------------|---------------------------------------------------------------------------------|-----------------------------|---|----------------------------|---------------------------------------------|----------------------------------------------------------------------------------------------------|
|                                                                              | 5                                                                               |                             |   | 🚦 Fale com o Fortaleza Oni | CERTIF                                      | ICADO DO CORPO DE                                                                                                    |
| FORTALEZA                                                                    |                                                                                 |                             |   |                            | •Neste c                                    | ampo poderá ser informado                                                                                                |
| etaria Municipal de Urbanism                                                 | o e Meio Ambiente (SEUMA)                                                       |                             |   |                            | certificad                                  | do de conformidade ou certificado                                                                                        |
| or competiência geral planejar e control                                     | ro embiente natural e o embiente construido do Mum                              | sipio de Fortalieza.        |   |                            | de Licen                                    | iça Prévia.                                                                                                    |
|                                                                              |                                                                                 |                             |   |                            | •NO Carri                                   | ipo Numero do Certificado Hao                                                                                            |
| imento de Alvarás de Funcionamento                                           | [Protocolo: RAF2022466376]                                                      |                             |   |                            | deverá s                                    | ser informado o nº do protocolo.                                                                                         |
| imento de Alvarás de Funcionamento                                           | - [Protocolo: RAF2022466376]                                                    |                             |   |                            | deverá s<br>•Para inf                       | ser informado o nº do protocolo.<br>formações referentes ao Certificado                                                  |
| imento de Alvarás de Funcionamento<br>bilidado Responsávois - Formulario     | - [Protocolo: RAF2022466376]<br>Dados Documentação Rascunho                     | Emissão                     |   |                            | deverá s<br>•Para inf<br>em ques            | ser informado o nº do protocolo.<br>formações referentes ao Certificado<br>stão, entre em contato com o Corpo            |
| mento de Alvarás de Funcionamento<br>bilidade Responsáveis - Formulário      | [Protocolo: RAF2022466376]<br>Dados Documentação Rascunho                       | Emissão                     |   |                            | deverá s<br>•Para inf<br>em ques<br>de Bomb | ser informado o nº do protocolo.<br>formações referentes ao Certificado<br>stão, entre em contato com o Corpo<br>beiros. |
| mento de Alvarás de Funcionamento<br>bilidade Responsávels - Formulário<br>  | (Protocolo: RAF2022466376) Dados Documentação Rascunho de Bombeiros 👰           | Emissão                     |   |                            | deverá s<br>•Para inf<br>em ques<br>de Bomb | ser informado o nº do protocolo.<br>formações referentes ao Certificado<br>stão, entre em contato com o Corpo<br>beiros. |
| mento de Alvarás de Funcionamento<br>bilidade Responsávels - Formulario<br>  | (Protocolo: RAF2022466376) Dados Documentação Rascunho de Bombeiros @ Processo: | Emissão<br>*Data de Emissão |   |                            | deverá s<br>•Para inf<br>em ques<br>de Bomb | ser informado o nº do protocolo.<br>formações referentes ao Certificado<br>stão, entre em contato com o Corpo<br>beiros. |
| imento de Alvarás de Funcionamento<br>bilidade Responsáveis - Formulário<br> | e [Protocolo: RAF2022466376]                                                    | Emissão<br>*Data de Emissão |   |                            | deverá s<br>•Para inf<br>em ques<br>de Bomb | ser informado o nº do protocolo.<br>formações referentes ao Certificado<br>stão, entre em contato com o Corpo<br>beiros. |

#### PASSO 10 – DOCUMENTAÇÃO

Nesta etapa você deverá anexar as documentações solicitadas, depois clique em "Próximo".

| Fortaleza                                                                                                    |         |                                  |                                                    |
|----------------------------------------------------------------------------------------------------|---------|----------------------------------|----------------------------------------------------|
| LICENCIAMENTO<br>DIGITAL<br>FORTALEZA                                                                                                    | A.      | - 📰 Falle com o Fortuleza Online |                                                    |
| verimento de Alvarás de Funcionamento - [ Protocolo: RAF2022466376 ]                                                                                                    |         |                                  | A documentação solicitada<br>é dinâmica, de acordo |
| auabilidade Responsáveis Formulário Dados Documentação Rascunho Emis                                                                                                    | são     |                                  | prestadas na fase<br>"Formulário".                 |
| locumentos a serem anexados                                                                                                    |         |                                  |                                                    |
| Selecione o documento:                                                                                                    |         |                                  |                                                    |
| Certificado do Corpo de Bombeiros (*)                                                                                                    |         |                                  |                                                    |
| Somente arguvos em formato PDF(Portable<br>Document Format)                                                                                                    |         |                                  |                                                    |
| <ul> <li>Caso precise unificar seus PDFs acesse o seguinte site ("ttps://smallpdf.com/pt/juntar-odf)</li> <li>Caso precise diminuir o tamanho de seus PDFs acesse o seguinte site (https://smallpdf.com/pt/compressor</li> </ul> | de-paf) |                                  |                                                    |
|                                                                                                    |         |                                  |                                                    |

#### **PASSO 11 - RASCUNHO**

Nesta etapa você deverá verificar as informações prestadas e posteriormente confirmar clicando em "Próximo".

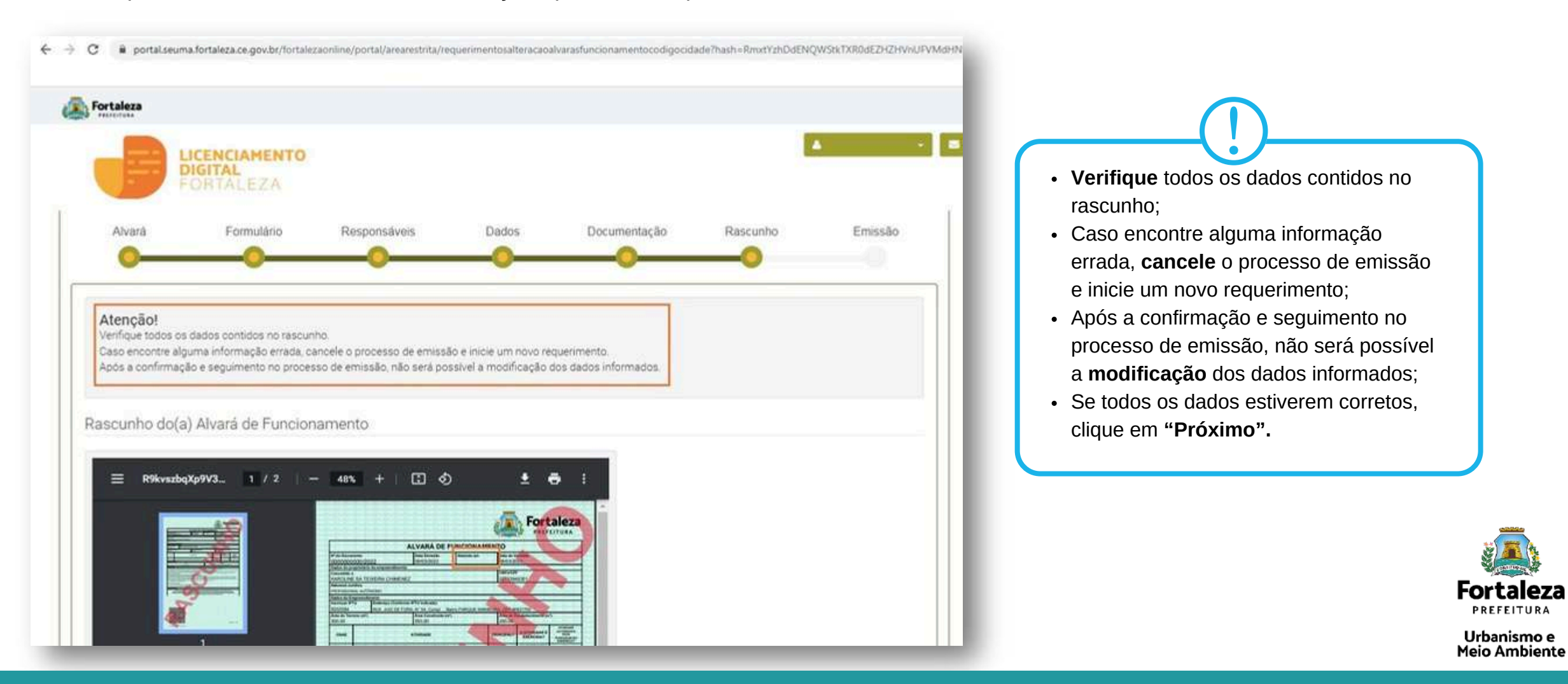

#### PASSO 12 - EMISSÃO

Nesta etapa após a confirmação do Responsável Legal e a compensação do pagamento da Taxa, clique em "EMITIR".

| C B-portal seuma fortaleza.ce.gov.b                                                                                     | r/fortalezaonline/portal/arearestrita/alvara                                           | funcionamentocodigocidade/requerimentosalvarasfuncioname                                                      | ntoregular jsf?faces-redirect=true&chash=TTIHdXIr                   | CONFIRMAÇÃO DO<br>RESPONSÁVEL LEGAL                                                                                                    |
|----------------------------------------------------------------------------------------------------|----------------------------------------------------------------------------------------|----------------------------------------------------------------------------------------------------|---------------------------------------------------------------------|----------------------------------------------------------------------------------------------------|
| Responsável Legal:<br>0 Responsável Legal deverá confirm<br>Funcionamento »Pesquisar » Requer<br>cadastrado no sistema. | NTO<br>A<br>nar as informações prestadas através<br>imentos de Alvará de Funcionamento | do línk enviado pelo e-mail ou diretamente no Fortalez<br>> Aguardando Confirmação Responsável Legal. O Respo | a Online, clicando em: Alvará de<br>nsável deverá estar devidamente | O Responsável Legal deverá<br>confirmar as informações prestadas<br>neste requerimento por meio do<br>Sistema Licenciamento Digital<br>Autodeclaratório. Caso o<br>Responsável Legal seja o próprio<br>requerente deste requerimento, o<br>sistema já irá reconhecer a sua<br>confirmação automaticamente e |
| Responsitvel Legal                                                                                                    | Situaç                                                                                 | o E-mail                                                                                                    | Ação                                                                | atualizar como "Confirmado".                                                                                                    |
|                                                                                                    | Confirmado                                                                             | WWW. SALE AND A STREET AND A STREET                                                                           | Reenviar Email                                                      |                                                                                                    |
| Selecione uma forma de pagamento:                                                                                       |                                                                                        |                                                                                                    |                                                                     | (!)                                                                                                    |
| Lista de Documentos de Arr                                                                                              | recadação Emitidos:                                                                    |                                                                                                    |                                                                     | PAGAMENTO DA(S) TAXA(S) - DA                                                                                                    |
| Nº DAM<br>PAGO<br>Validar Pagamento do DAM                                                                              | Stuação                                                                                | Data do Vencimento<br>3403/2022                                                                               | Açiə<br>Download                                                    | Este campo só estará disponível a<br>a confirmação do Responsável Leo<br>e Profissional Técnico . O sistema<br>atualizar a situação para "PAGO"<br>quando a(s) taxa(s) for(em)                                                                                                    |
| Visuaizar Informações Preenchidas                                                                                       | 1                                                                                      |                                                                                                    | Emilt                                                               | compensada(s).                                                                                                    |

Fortaleza PREFEITURA

### CONTINUAÇÃO DO PASSO 12 - EMISSÃO

Nesta etapa você poderá visualizar o número do seu Alvará de Funcionamento Alterado e fazer o *Download* do documento.

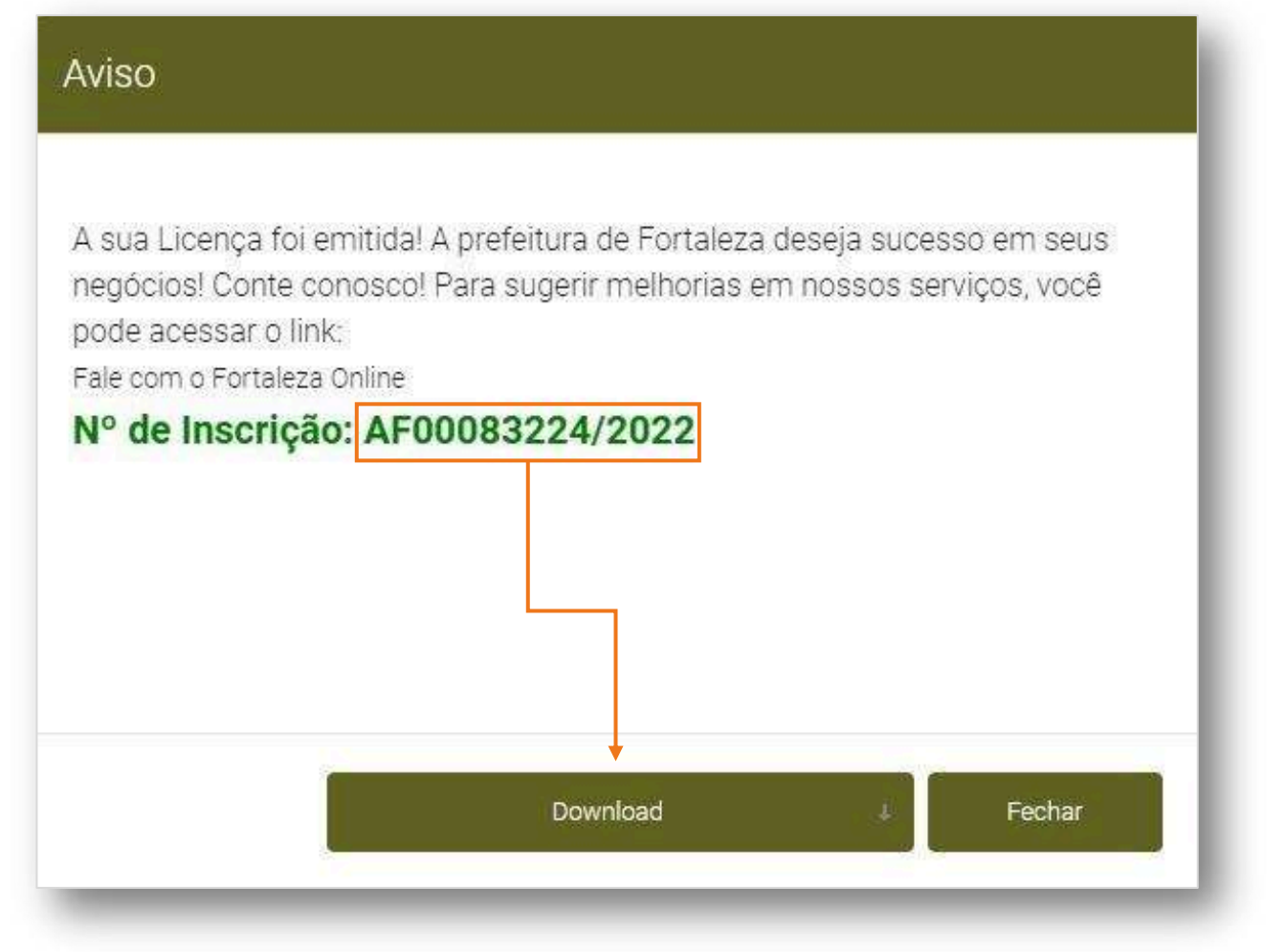

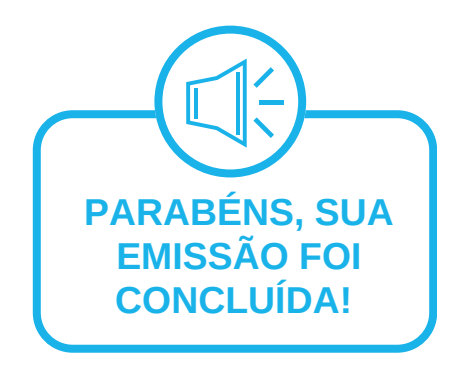

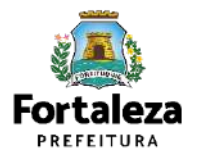

# 05 **RENOVAÇÃO**

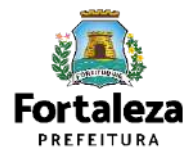

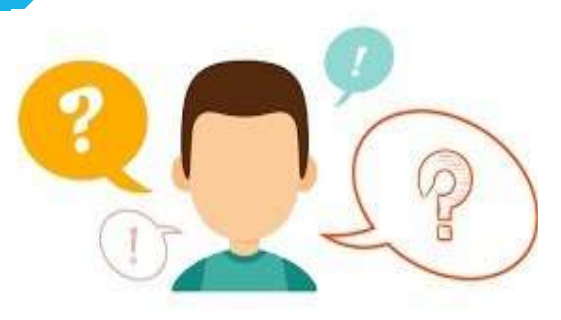

### COMO FUNCIONA A RENOVAÇÃO DO ALVARÁ DE FUNCIONAMENTO?

O Alvará de Funcionamento possui validade de 1 ano, devendo portanto, ser renovado por períodos iguais e sucessivos. Ressaltamos que a renovação já poderá ser solicitada a partir de 30 dias antes do seu vencimento.

#### **INFORMAÇÃO IMPORTANTE:**

O serviço de Renovação, estará disponível apenas aos empreendimentos que emitiram o Alvará de Funcionamento a partir da Lei Complementar nº 270, de 02 de agosto de 2019 (Código da Cidade). Caso contrário, o requerente deverá solicitar

um novo Alvará de Funcionamento através do Sistema Licenciamento Digital.

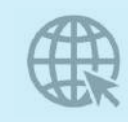

Link da Renovação do Alvará de Funcionamento

https://portal.seuma.fortaleza.ce.gov.br/fortalezaonline/portal/login.jsfhash=/portal/arearestrita/al varasfuncionamentocodigocidade/renovacao/reguerimentosrenovacaoalvarasfuncionamento.jsf

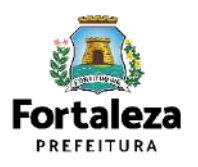

### FLUXOGRAMA

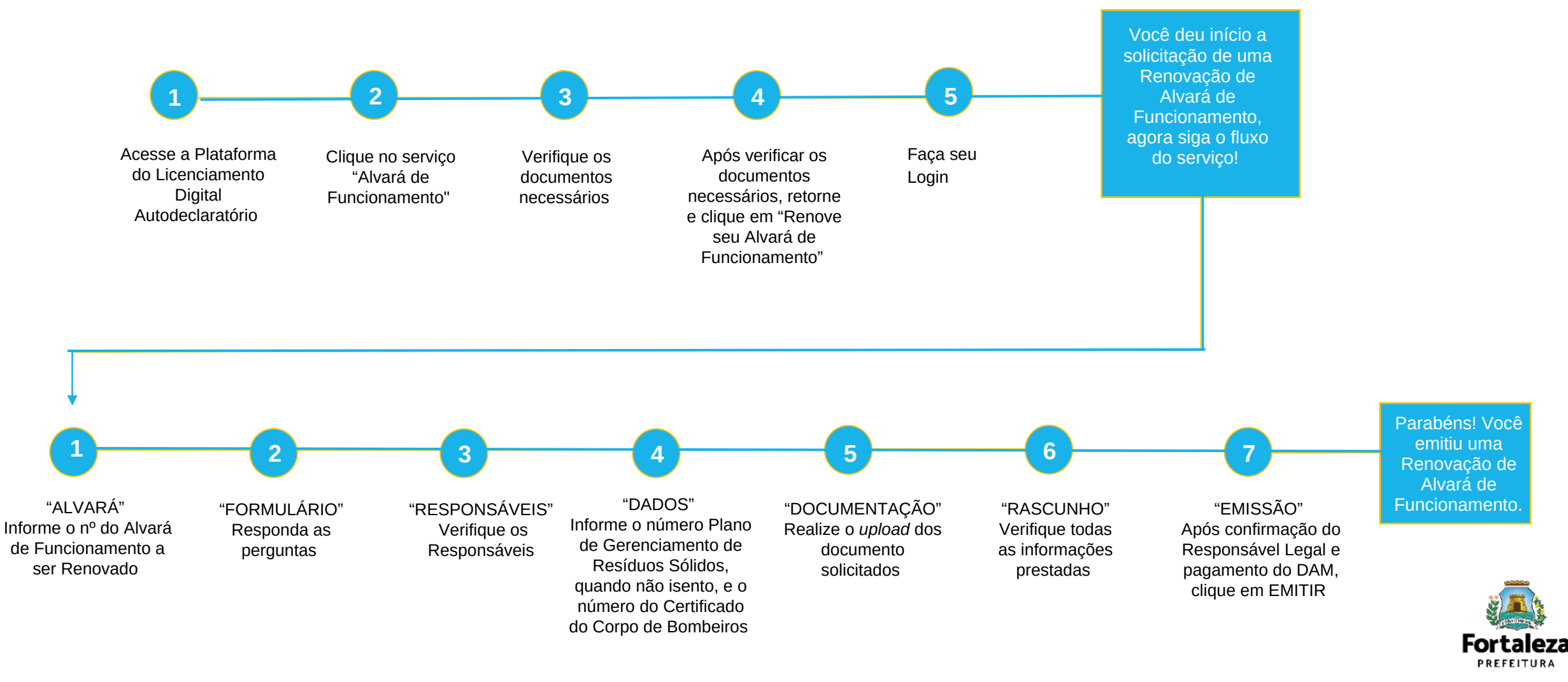

#### PASSO 1 - ACESSO

Acesse a Plataforma Licenciamento Digital Autodeclaratório e clique em "Alvará de Funcionamento".

| ← → C ■ portal seuma fortaleza.ce.gov.br/fortalezaontine/portal/                                                                                                    | <i>t</i>                      |
|----------------------------------------------------------------------------------------------------|-------------------------------|
| Sortaleza                                                                                                    |                               |
| LICENCIAMENTO<br>DIGITAL<br>FORTALEZA                                                                                                    | Falie com o Fortalizza Online |
| Licenciamento do Funcionamento                                                                                                    |                               |
| Alvará de Funcionamento<br>Autorização de Publicidade para Evento<br>Autorização Especial Utilização Sonora para Evento<br>Consulta de Adequabilidade Locacional para Funcionamento<br>Emissão de Parcelas<br>Licença Santaria<br>Licença de Publicidade<br>Simulador de Taxas |                               |

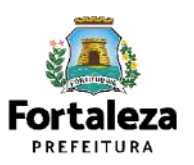

#### PASSO 2 - ACESSO

Verifique os documentos necessários, depois retorne e clique em "Renove seu Alvará de

#### Funcionamento".

| C   portal seuma fortaleza ce.gov.br/fortaleza online/portal/listaservicos/sf/hash+alvara_funcionamento                                                                                                    | 12 1                                                                              |
|----------------------------------------------------------------------------------------------------|-----------------------------------------------------------------------------------|
| Fortaleza                                                                                                    |                                                                                   |
| LICENCIAMENTO<br>DIGITAL<br>FORTALEZA                                                                                                    | Fazer lögin Fale com o Fortalicza Online                                          |
| Alvară de Funcionamento                                                                                                    |                                                                                   |
| O Alvará de Funcionamento é o documento que autoriza o ínicio de uma atividade estabelecida em um imbrel no Municipio de Fortaleza, serv<br>monitorado e o estabelecimento ser fiscalizado a qualquer tempo.                                                                                                    | do emitido automaticamente a partir de atos declaratórios, podendo o Alvará ser   |
| Se enquadram no Alvará de Puncionamento Social as Microempresas - ME e Empresas de Pequeno Porte - EPP bem como as entidades sem fins                                                                                                    | a lucrativos, conforme Código da Cidade e Código Tributário Municipal.            |
| treste canal està disportivel ainda o Serviço de Alteração de Alvará de Puncionamento que deverá ser solicitado sempre que houver modificaçã<br>estabelecimento.                                                                                                    | llo na área do imóvel utilizado, nas atividades econômicas ou na razlio social do |
| O Alvará de Puncionamento possul validade de 1 ano, devendo ser renovado através deste canal, por periodos iguais e supessivos.                                                                                                    |                                                                                   |
| Os estabelecimentos que tiverem seus Alvarás emitidos antes de vigência de Lei Complementar nº 210, de 02 de agosto de 2019 (Código da Cidad                                                                                                    | de), deverão solicitar um novo Alvará de Funcionamento.                           |
| Consulte o manual     Verifique os documentos necessários para emisisão do seu Alvara de Funcionamento     Solicite seu Alvara de Funcionamento     Solicite seu Alvara de Funcionamento     Attera seu Alvara de Funcionamento     Renove seu Alvara de Funcionamento     Renove seu Alvara de Funcionamento     Pesquide seus Alvaras de Funcionamento     Pesquide seus Requerimentos de Alvará de Funcionamento     Pesquise seus Requerimentos de Isononamento     Pesquise seus Requerimentos de Isononamento     Cancele seu Alvará de Funcionamento     Pesquise seus Requerimentos de Alvará de Funcionamento     Cancele seu Alvará de Funcionamento     Cancele seu Alvará de Funcionamento |                                                                                   |
| <ul> <li>Consulte a legislacilo para se certificar da emissão correta do seu Alvará de Funcionamento.</li> </ul>                                                                                                    |                                                                                   |

| ALVARÁ DE FUNCIONAMENTO (RENOVAÇÃO)                                                                                                    |  |  |  |  |  |  |
|----------------------------------------------------------------------------------------------------|--|--|--|--|--|--|
| ALVARA DE FUNCIONAMENTO (RENOVAÇÃO)                                                                                                    |  |  |  |  |  |  |
| ANTES DE COMIÇAR SEU PROCESSO ONLINE, RIÚNA OS DADOS INDICADOS ABAXO E/OU OS DOCUMENTOS SOUCTADOS NEITA LIST<br>DE DOCUMENTOS EM FORMATO PDF PARA QUE SEJAM REALIZADOS OS DEVIDOS UPLOADS QUANDO SOUCTADO PELO SISTEMA.                                                                                                    |  |  |  |  |  |  |
| DADOS                                                                                                    |  |  |  |  |  |  |
| <ul> <li>Número do CPF dos Responsáveis: Responsável Legal, Responsável por Procuração (se for o caso);</li> </ul>                                                                                                    |  |  |  |  |  |  |
| c) Número do Plano de Gerenciamento de Residuos Sólidos - PGRS ou de Saúde - PGRSS, quando não isento.                                                                                                    |  |  |  |  |  |  |
| ABOUINO EM FORMATO "PDF"                                                                                                    |  |  |  |  |  |  |
| d) Procuração, quando o requerente for o responsável por procuração;                                                                                                    |  |  |  |  |  |  |
| <ul> <li>e) Certificado de Conformidade ou Certificado de Licença Prévia emitido pelo Corpo de Bombeiros do Estado de<br/>Ceará.</li> </ul>                                                                                                    |  |  |  |  |  |  |
|                                                                                                    |  |  |  |  |  |  |
|                                                                                                    |  |  |  |  |  |  |
|                                                                                                    |  |  |  |  |  |  |
|                                                                                                    |  |  |  |  |  |  |
|                                                                                                    |  |  |  |  |  |  |
|                                                                                                    |  |  |  |  |  |  |
|                                                                                                    |  |  |  |  |  |  |
|                                                                                                    |  |  |  |  |  |  |
|                                                                                                    |  |  |  |  |  |  |
|                                                                                                    |  |  |  |  |  |  |
|                                                                                                    |  |  |  |  |  |  |
|                                                                                                    |  |  |  |  |  |  |
|                                                                                                    |  |  |  |  |  |  |
|                                                                                                    |  |  |  |  |  |  |
| <b>065 1</b> . Τουος ος περιοκολίνεις ουνεπιλο πελειρικό εφοριστιο τος μεξετεριλητικής Doginal Autoorelemations (Γοκτιλείεα Οτευπε] γιαλ                                                                                                    |  |  |  |  |  |  |
| <b>ΟΙ5 1</b> . Τούος ος παραγικήνης ουντικών καλιμής καλιητίο το Leeneminto Digensi Αυτορεειώστοπο (Γοκταιέζα Οπωπε) γιως<br>Confirmant a sua fairtopação na tansijão esste documento.                                                                                                    |  |  |  |  |  |  |
| D65 1: Τούος ος καιγοκολικας οεντικλο καλιάκε κρομίταιο μο ίρατολοκεικο Digital Autoprocementom (Γοκτιλιέλο Okune) γιανι<br>Οσυθικώλα όμα καιπολικήζο για τωνοίο στο στο το στο το στο το στο το στο Αυτορισματικό (Γοκτιλιέλο Okune), ικτιο<br>Οσι Βευσικό τα έλαι το στο το το στο το στο το στο στο το στο το στο Αυτορισματικό το Τοστολογιατικό (Γοκτιλιέλο<br>Οσι Βευσικό το είδαι έδαι ο Παιατικότα το στο στο το στο το στο το στο το στο σ                                                                                                    |  |  |  |  |  |  |
| 065 1.: Тороз оз наитокијена опуткије нацији сарматно на Цернементо Порга, Акторесиматоко (Голтанза Ониле) гим<br>сонтяма кан рантолиска на закља разт россимато.     065 2: Еле жинор окуга и за заклатке ограни и сонтак Акторесиматоко (Голтанза Ониле), клор<br>обја со при канор окуга и за заклатке со затима се за тима и сонтак Акторесиматоко (Голтанза Ониле), клор<br>обја со при канор окуга и каронакиска писа на окулисто Портак Акторесиматоко (Голтанза Ониле), клор<br>065 3: Сима и со при канорски и каронакиска писа на окулисто Портак Акторесиматоко (Портанза Ониле), се тирате и каронаки окулисто окулисто Портака Акториански (Ониле), каронаки окулисто окулисто писа окулисто окулисто окулисто Портака Ониле), се тирате има за имезию резт<br>065 3: Сима и сокулисто со битак Акторосанской (Описанзо Ониле), се тирате има за имезию резт                                                                                                    |  |  |  |  |  |  |
| D65 1: Τούος ος περιγολήκες δενετικός πελιδικέ συρλητίο του Εξειτισματιστο Donnai Alitoorcumatorio [[Oktaleza Okune]] γιως<br>COMIRMAN A Suk Paintonacko na Eusesia Desti documento. D65 2: Είται είταικος στον τά πεί συ οιποίο αλτιτικός το σιστιτικά ευτοιομακιστο δυστικά Autoorcumatorio (Fontaleza Okune], sendo<br>D0 Restorante Elial do : Regerest ta θεροφαρίεσμαι τημα προσμάζισματισμού προτικά Autoorcumatorio (Fontaleza Okune], sendo<br>D0 Restorantes Elial do : Regerest ta θεροφαρίεσματα τημα προσμάζισματο προτικά Autoorcumatorio (Fontaleza Okune), do : παράσει γιανα a emissio desti<br>Documento Suk, πάρουλο, guadado estero documento διατά outura al 10 Min, μέζα σταριαθητία το Auto.                                                                                                    |  |  |  |  |  |  |
| O65 1. TODOS OS REJPONDÁNES DEVENÃO REALIAN CADASTRO NO LESINGAMENTO DORFAL ÁLTODRELIMATÓRIO (FORTALEZA ONLINE) PAM<br>COMPRIMA A QUA NUTORIZÃO NA LIMESÃO ESISTI DOCUMENTO.<br>O65 5. Esta versióp deverá rea sucuridos a trave do sostana luciticamento Biotla Autorecamatório (Fortaleza Online), sendo<br>DO REJPONDATELESAL E DO RECURRENTA REPORDABLICADE PELIS REFORMAÇÕES PARA A SUA INSISTO.<br>O65 3. UMA VEZ SUDETADO NO LICINGUMENTO BIOTRA AUTORECAMOTORI (FORTALEZA ONLINE), DE TRADES PARA A LIMESÃO.<br>DOCUMENTS MONTORIO, QUARDO ENIMO DO VILOR DA TARA, OU EN ATE 30 MIR, JIPOS O RECUMENTO DA TARA.<br>OUTRAS INFORMAÇÕES                                                                                                    |  |  |  |  |  |  |
| O65 1. Topos os reprovávos prvtnálo klaujek cadastko no Leziscaketko Dopra, Autopeciaketóko (Fortaleza Oslok) reko         O65 2. Topos os reprovávos prvtnálo klaujek cadastko no Leziscaketko Dopra, Autopeciaketóko (Fortaleza Oslok), reko         O65 2. Exis krikoj betrá i isi subistiko pristi documento.         O65 3. Toko krikoj do natvrši o sostiku betradavento Brotel, Autopeciaketóko (Fortaleza Osloki), seko         O65 3. Toko viz postralo no Leziscaket a tegrobalizació mela kronocejakotóko (Fortaleza Osloki), seko         O65 3. Toko viz postrado no Leziscaket a tegrobalizació mela kronocejakotóko (Fortaleza Osloki), seko         O65 3. Toko viz postrado no Leziscaket a tegrobalizació mela nová (Fortaleza Osloki), seko         O65 3. Toko viz postrado no Leziscaket a tegrobalizació mela nová (Fortaleza Osloki), seko         O65 3. Toko viz postrado no Leziscaket a tegrobalizació mela nová (Fortaleza Osloki), seko postra         Ostrado de vizació kentro boli vizació baltas do lok Atte do lok Atte do lok Atte.         OUTAS integradavCOS         Chilu de Lizenciamento para Funcionamento – CEUE Telefore(86) 1422.0018                                                                                                    |  |  |  |  |  |  |
| 065 1. Тороса са тазначаниса спламки сиската сиската на Licanconitato Dranki. Аиторесьмитоко (Роктицега Овсле) ими<br>Сонязмала диа натеридира в цизира екста оссликита.           065 2. Еле запира систай зая зоцитака на казнам сискамисто Dranki. Аиторесьмитоко (Роктицега Овсле), илно<br>со Казначайна Циа на со насизката на казнажащата на казнамиста Dranki. Аиторесьмитоко (Роктицега Овсле), илно<br>со Казначайна Циа на со насизката на казнажащата на казнами сискамисто Dranki. Со населения на казна<br>россимита зиск писаних, самака сискамисто болга. Аитореськатово (Роктицега Онсин), са населения на казна<br>россимита зиск писаних, самака сискамисто со болга. Аитореськатово (Роктицега Онсин), са населения на казна<br>россимита зиск писаних, самака сиска на каза си си и и си за ма си и за сисками та за<br>россимита зиск писаних, самака сиска на каза си си и и си за ока, е окадимита за каза.           ОИТИА INFORMACOLS<br>Сама на сиската сискана нател - ССШ Telefone (85) 1422.80(8)<br><u>Ганта и па гатата окале</u> ССШ Telefone (85) 1422.80(8)<br><u>Сама на сиската со documenta</u> - ССШ Telefone (85) 1422.80(8)                                                                                                    |  |  |  |  |  |  |
| OSS 1.1 Topos os szanowiets pretsko szelske czestne no Liczeczenisto Doniel Autopriczenitów (Portalicz Oslani) Pase<br>Comensió zu pratocie za subortal do szelske czestne portal Autopriczenistowa (Portalicz Oslani) Pase<br>Comensión z una subortal do szelske za subortal do szelske czestne portal Autopriczenia televity, strop<br>portal do szelske za subortal do szelske za subortal do szelske za szelszelske za szelszelske za szelszelske za<br>portal do szelske za szelske za szelske za szelske za szelszelske za szelszelske za szelszelske za szelszelske<br>portal do szelske za szelske za szelske za szelske za szelszelske za szelszelske za szelszelske za szelszelske<br>portal szelske za szelske za szelske za szelszelske za szelszelske za szelszelske za szelszelske za szelszelske za szelszelske za szelszelske za szelske za sz |  |  |  |  |  |  |
| OSS 1.1. TODOS OS REJPONSÁNES DIVERSÃO RAJALIMA CADASITILO NO LECENCIMENTO DIDENA AUTORECIMATÓRIO (FORTALEZA ONLINE) PARA<br>COMPRIMA A SUA PARTICIPAÇÃO NA EMISSÃO BESIST DOCUMENTO.         OSS 2.1. ESTA ENTRAÇÃO SUA EMISSÃO BESIST DOCUMENTO.         OSS 2.1. ESTA ENTRAÇÃO SUA EMISSÃO BESIST DOCUMENTO.         OSS 2.1. ESTA ENTRAÇÃO NO RELEXISTA E AUTORECIMANTO DI OSTAL AUTORECIMATÓRIO (FORTALEZA ONLINE), ESTADO<br>DO REJORAÑASELESALE DO REGLESERTA A REPORTABLICARE FILLA REDOMAÇÕOS PRISTANAS AMA A SUA EMISSÃO.         OSS 3.1. EMAN VEZ SOCIENCIA DO DECIMENTO DO RETAL AUTORECIMANTORIO (FORTALEZA ONLINE), ESTADOS AMA A EMISSÃO DESTE<br>DOCUMENTO SÃO: INDUATO, QUANDO EXINDEDOVILOR DA TARA OU EM ATÉ 30 MB, JAÑO O MARCENTO DA TARA.         OUTRAS MORMAÇÕES         Cibila de Liberariamento para Eurocimamento - CEUE Telefone (86) 3422.8018         Esta estandimento para Eurocimamento - CEUE Telefone (86) 3422.8018         Familio esta documentos valorecimantos estor de Perá-Abalises (Sede Seuma, Av., Dano, Paulion Recha, 1313 – a atendimento segar e<br>cabandidos de tarendimento para estraval o vistual no setor de Perá-Abalises (Sede Seuma, Av., Dano, Paulion Recha, 1313 – a atendimento para e<br>cabandidos de tarendimento para estraval do Viso de Atendimento ao Cidadão (Nace Del Peace - de segundo à sento, a 1017 – a atendimento para e<br>cabandidos de tarendimento para estraval do Una Núcleo de Atendimento ao Cidadão (Nace Del Peace - de segundo à sento, a 1017 – a decimiento para e<br>cabandidos de tarendimento para estraval do Una Núcleo de Atendimento ao Cidadão (Nace Del Peace - de segundo à sento, do 1018 ha 17/100min).                                                                                                    |  |  |  |  |  |  |
| OR5 1.1 Todos os Harnowskies privriklo Hautike cadestrio no Licencenento Diorna, Autopecueetono (Formasza Oscine) reve<br>COMERNARA Sua FARTORAÇÃO NA SINISSÃO ESIST DOCUMENTO.<br>OR5 2: Esis aningo brital sis souchido altavés do satura Licencenento Diorna, Autopecueetone (Formasza Oscine) reve<br>por la manostristica e la companya de la manostria de la companya de la companya de la        |  |  |  |  |  |  |

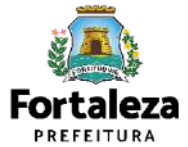

#### PASSO 3 - LOGIN

Na página do Licenciamento Digital Autodeclaratório informe o CPF ou email e senha (caso tenha cadastro) ou clique em "**Fortaleza Digital**" para fazer login ou cadastro.

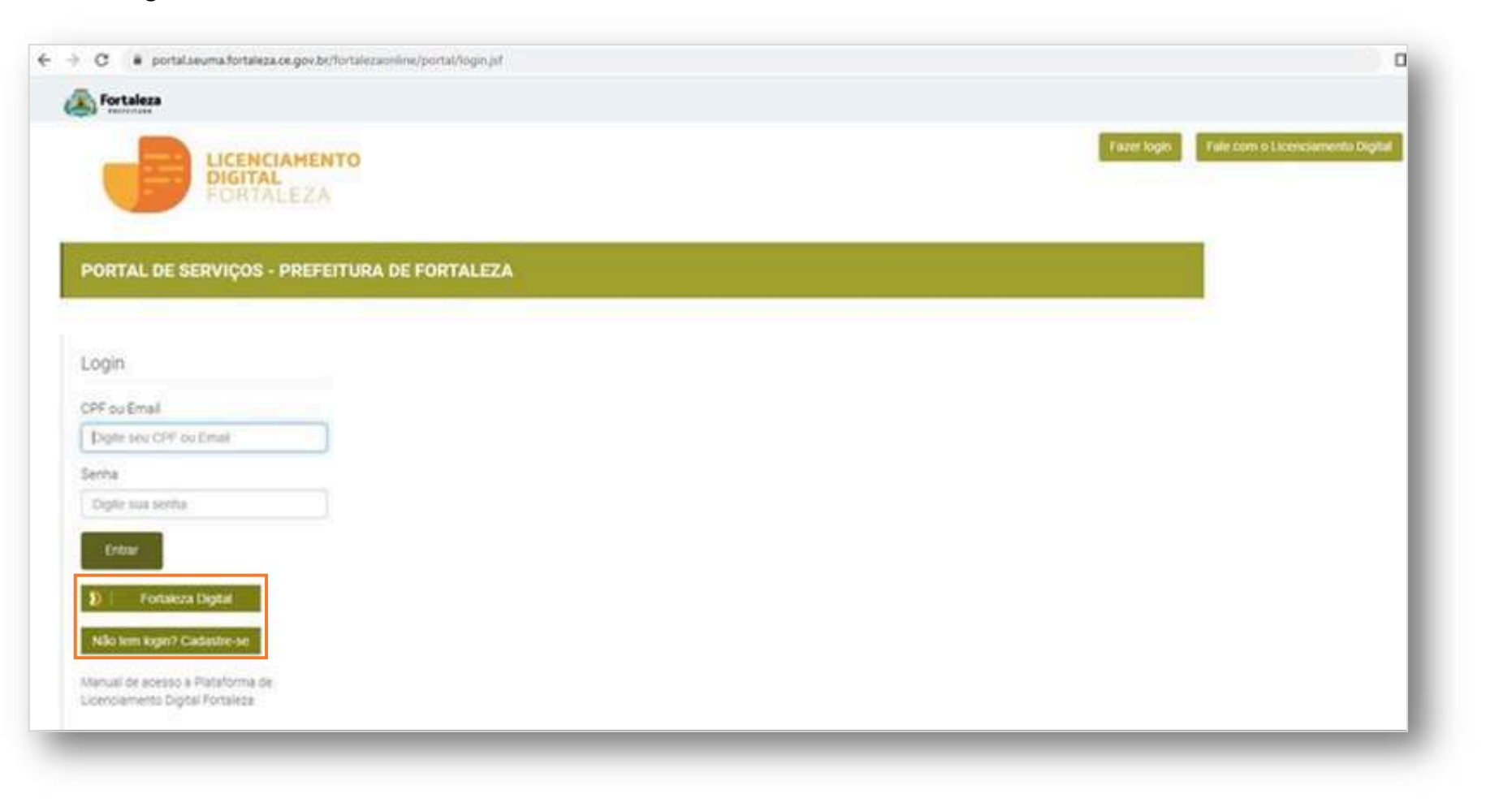

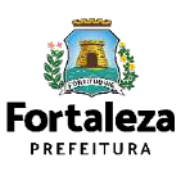

#### PASSO 4 – ALVARÁ

Digite o nº do Alvará de Funcionamento que você deseja Renovar e clique em "Pesquisar", depois clique em

"Próximo Passo".

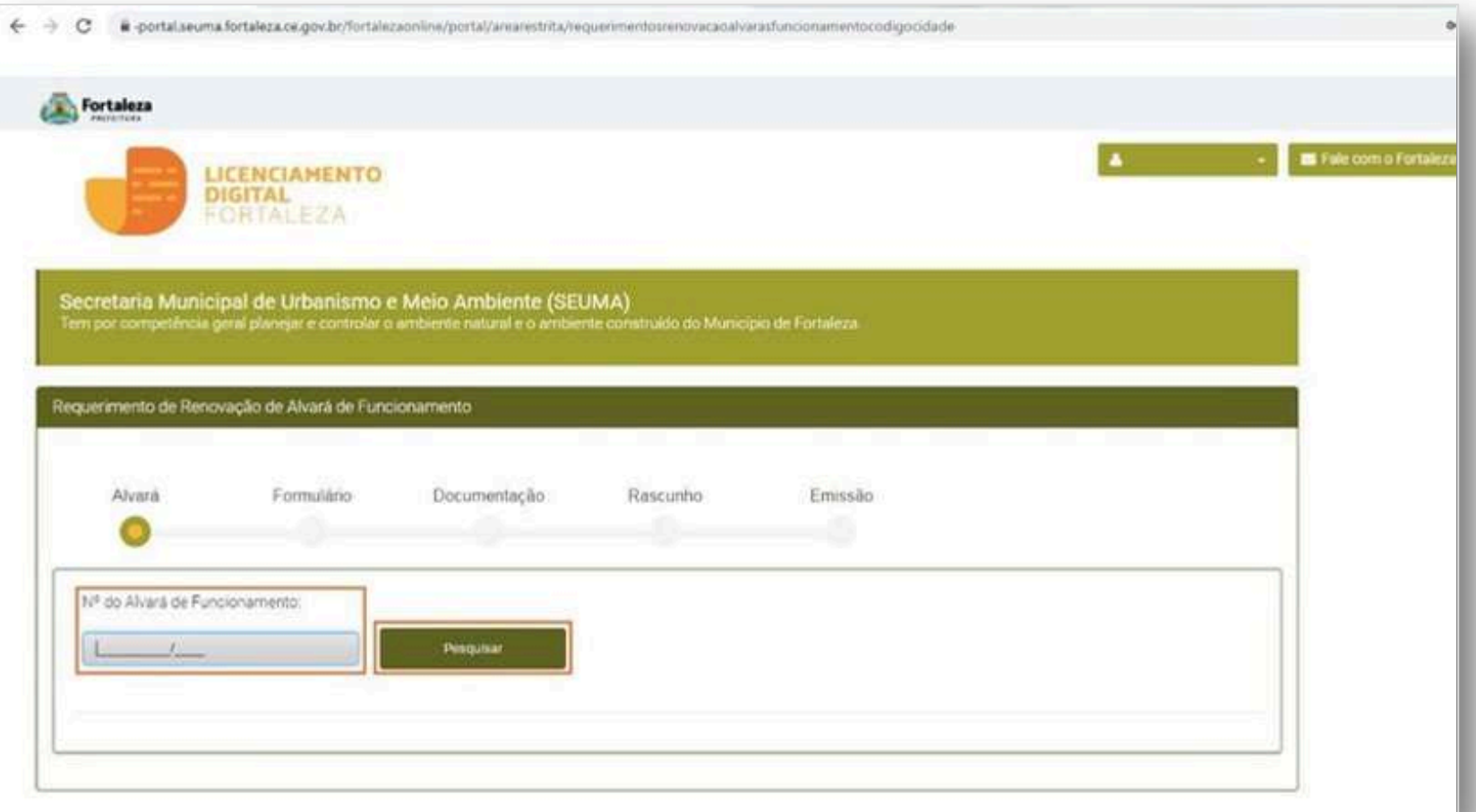

Nesta etapa após clicar em "Pesquisar" o sistema irá exibir os dados do Alvará de Funcionamento a original para que você possa visualizar as informações prestadas e clicar em "Próximo Passo" para prosseguir para o Formulário.

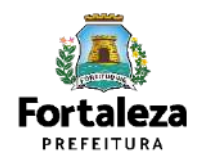

#### PASSO 5 – FORMULÁRIO

Nesta etapa você deverá responder as perguntas e posteriormente o sistema irá liberar a opção para prosseguir de acordo com as respostas

informadas. C i portal seuma fortaleza ce.gov.br/fortaleza online/portal/arearestrita/requerimentosrenova capaivaras funcionamento codigocidade Fortaleza LICENCIAMENTO DIGITAL Requerimento de Renovação de Alvará de Funcionamento Caso o sistema identifique que houveram alterações nos dados, o mesmo irá redirecionar o requerimento Alvará Formulário Documentação Rascunho Emissão para o Serviço de "Alteração de Alvará de Funcionamento" ou para uma Formulário "Emissão de Alvará de Euncionamento" (caso não caiba a alteração). Houve alteração do Responsável Legal ou das características do estabelecimento (Razão Social, Natureza Jurídica ou Porte da Sim Não empresa)? Houve inclusão ou exclusão de atividade (CNAE), alteração de área, número do CPF/CNPJ ou endereço? Sim Não "Número do Certificado (Certificado de Conformidade, Certificado de Licenca Prévia ou Isenção) emitido pelo Corpo de Bombeiros do Estado do Ceará. \*Data de validade do documento:

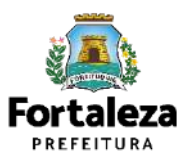

#### PASSO 6 – DOCUMENTAÇÃO

Nesta etapa você deverá anexar as documentações solicitadas, depois clique em "Próximo".

|                                                              |                                                             |                                                               |                                               |                              |               | B Fale com o Fortaleza Online | 5 |
|--------------------------------------------------------------|-------------------------------------------------------------|---------------------------------------------------------------|-----------------------------------------------|------------------------------|---------------|-------------------------------|---|
| Abrará                                                       | Formulário                                                  | Documentação                                                  | Rascunho                                      | Emissão                      |               | 1                             |   |
| Arquivo envio                                                | ado com sucessor Visbilió                                   | iuse, Jindefiendo Proyeto Espo                                | cont.FOR2022395306 pd                         | f foi carregado com sucessor |               |                               |   |
| Documentos a                                                 | serem anexados                                              |                                                               |                                               |                              |               |                               |   |
| Selecione 6 docu                                             | mento:                                                      |                                                               |                                               |                              |               |                               |   |
| (*) Documentos o                                             | ongatorios                                                  |                                                               |                                               |                              |               |                               |   |
| <ul> <li>Caso precise un</li> <li>Caso precise de</li> </ul> | ificer seus PDFs acesse o se<br>nunuir o tarnamo de seus PC | guinte site (https://smallpdf.o<br>/Fs.acesse.o.secume.wte.dm | om/pt/juntar-pdf)<br>ps.//www.iodf.com/pt/com | cressor-de-odf)              |               |                               |   |
| leto da docum                                                | nentos:                                                     | 81071970-00 <b>9</b> 7270-00                                  |                                               | 5/755933658)                 |               |                               |   |
| nova ne nocul                                                |                                                             |                                                               | Tipo de Documento                             |                              | Açân          |                               |   |
| Nº Dec                                                       | and the second second second second                         | lomberos do Estado do Ceará                                   |                                               |                              | Remover Abrir |                               |   |
| Nº Doe<br>0000545795 Docu                                    | mento entido pelo Corpo de E                                |                                                               |                                               |                              |               |                               |   |

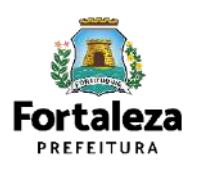

#### **PASSO 7 - RASCUNHO**

Nesta etapa você deverá verificar as informações prestadas e posteriormente confirmar clicando em "Próximo".

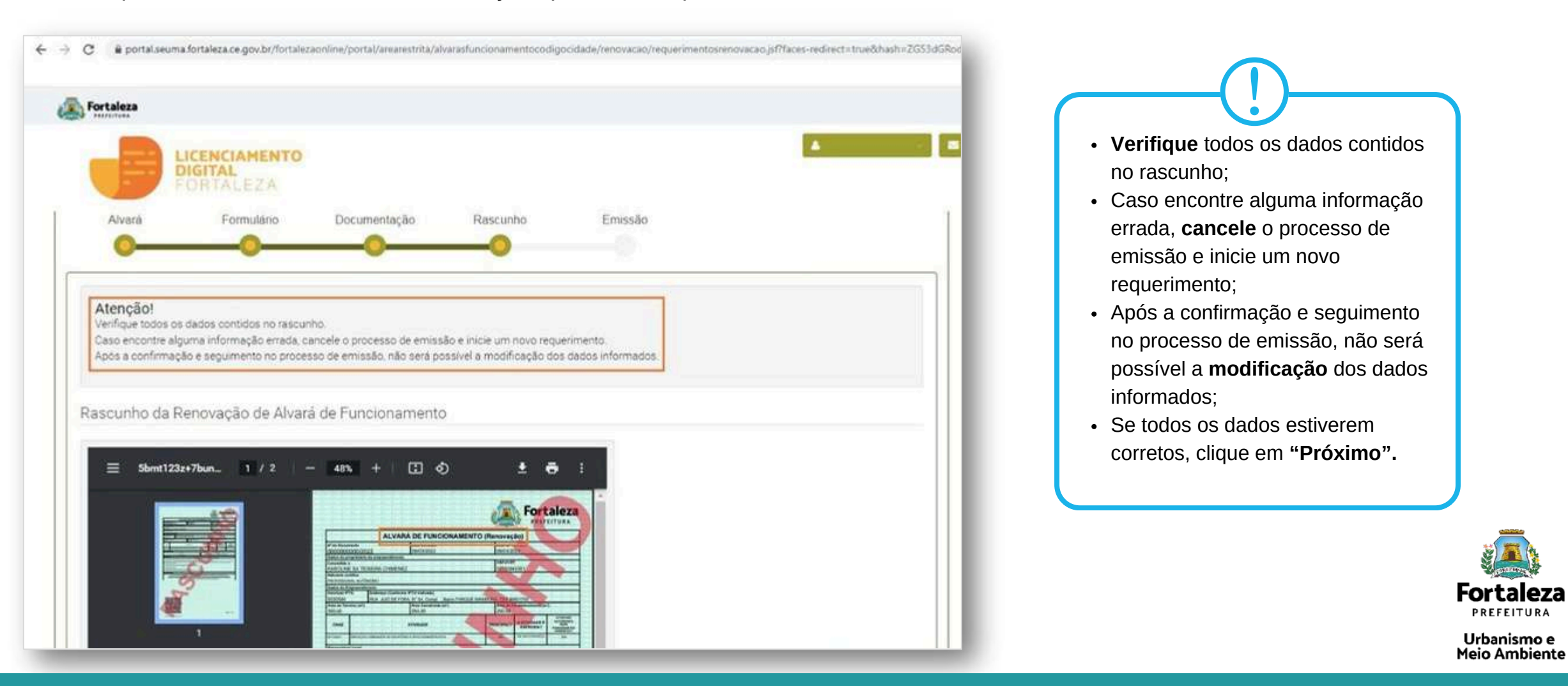

#### **PASSO 8 - EMISSÃO**

Nesta etapa após as confirmação do Responsável Legal e a compensação do pagamento da Taxa, clique "Validar Pagamento" e depois em "EMITIR".

|                                                                                                    | 0                                      |                                                    | A 🗃 Fale                       | O Responsável Legal deverá confirmar as<br>informações prestadas neste requerimento por<br>meio do Sistema Licenciamento Digital<br>requerimento por meio do Sistema                                      |
|----------------------------------------------------------------------------------------------------|----------------------------------------|----------------------------------------------------|--------------------------------|----------------------------------------------------------------------------------------------------|
| ponsável Legal deverá confirmar a                                                                               | s informações prestadas através do lir | ik enviado pelo e-mail ou diretamente no Fortaleza | Online, clicando em: Alvará de | Licenciamento Digital Autodeclaratório. Caso o<br>Responsável Legal seja o próprio requerente<br>deste requerimento, o sistema já irá<br>reconhecer a sua confirmação<br>automaticamente e atualizar como |
| conamento >Pesquisar > Requerimen<br>estrado no sistema.<br>Responsável Legal                                   | los de Alvará de Funcionamento > Agu   | ardando Confirmação Responsável Legal. O Respon:   | avel devera estar devidamente  | "Confirmado".                                                                                                    |
|                                                                                                    | Confirmado                             |                                                    | Reenviar Email                 |                                                                                                    |
| cione uma forma de pagamento:                                                                                   |                                        |                                                    |                                |                                                                                                    |
| Cota única 🔘 Parcelado                                                                                          |                                        |                                                    |                                |                                                                                                    |
| a de Documentos de Arreca                                                                                       | dação Emitidos:                        |                                                    |                                | PAGAMENTO DA(S) TAXA(S) - DAM                                                                                                    |
| Nº DAM                                                                                                    | Situação                               | Data do Vencimento                                 | Ação                           |                                                                                                    |
| PAGO                                                                                                    |                                        | 3103/2022                                          | Download                       | Este campo só estará disponível após a                                                                                                    |
| Validar Pacamento do DAM                                                                                        |                                        |                                                    |                                | confirmação do Responsável Legal e                                                                                                    |
| And and a grant of a second second                                                                              |                                        |                                                    |                                | atualizar a situação para "PAGO" guando                                                                                                    |
|                                                                                                    |                                        |                                                    |                                | a(s) taxa(s) for(em) compensada(s).                                                                                                    |
|                                                                                                    |                                        |                                                    |                                |                                                                                                    |
| The second second second second second second second second second second second second second second second se |                                        |                                                    | FORE                           |                                                                                                    |

Urbanismo e Meio Ambiente

#### CONTINUAÇÃO DO PASSO 8 - EMISSÃO

Nesta etapa você poderá visualizar o número do seu Alvará de Funcionamento Renovado e abaixo você poderá fazer o *Download*.

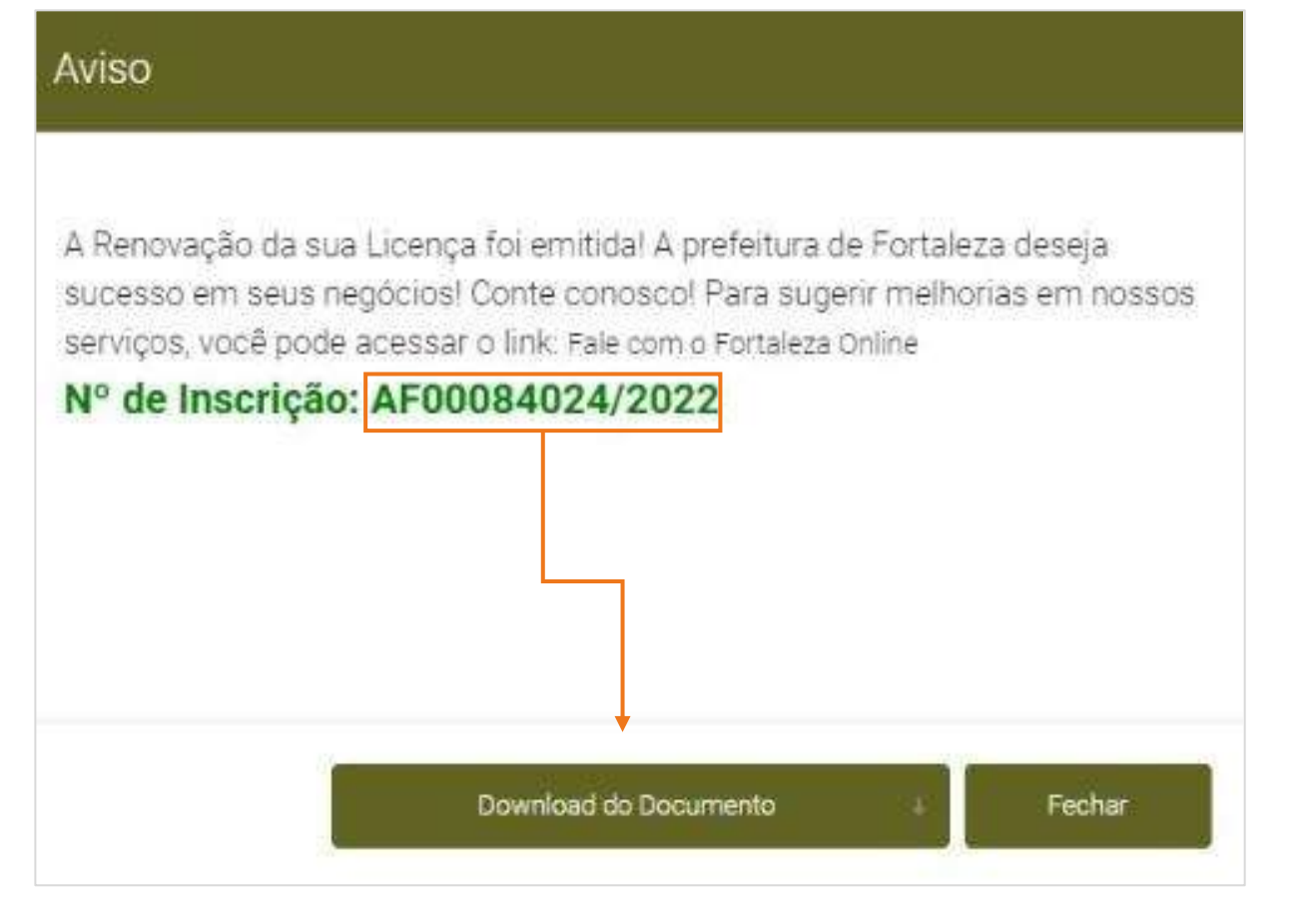

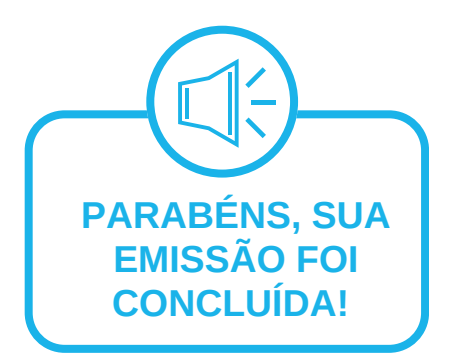

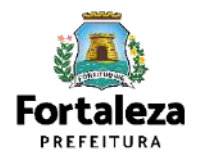

### CONTATOS

0

#### Instagram: @seumafortaleza

- Canal: https://urban<u>ismoemeioambiente.fortaleza.ce.gov.br/servicos/622-capacitacao</u>
  - E-mail: capacitacao.seuma@seuma.fortaleza.ce.gov.br

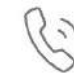

Telefone: 85 3452-6906

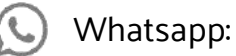

- •Privado: 85 98814-3852
- •Grupo: https://bit.ly/whatsappcapacitacaoseuma2

Coordenadoria de Negócios e Inovação Célula de Capacitação

Secretaria Municipal do Urbanismo e Meio Ambiente de Fortaleza

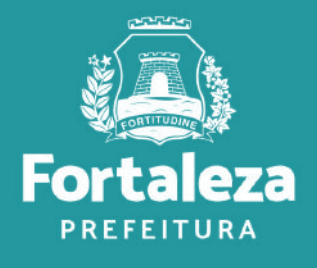

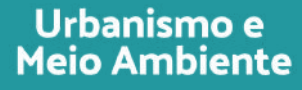

### **Coordenadoria de Licenciamento – COL**

Célula de Licenciamento para Funcionamento - CELIF Secretária Municipal de Urbanismo e Meio Ambiente de Fortaleza

Informações para contato: 3482.8018

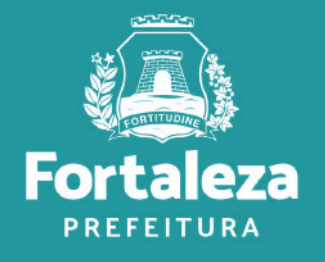